LUB-SC2 V02

USB 2.0 SCSI CABLE

# USB 2.0 SCSI変換ケーブル ユーザーズマニュアル

LUB-SC2

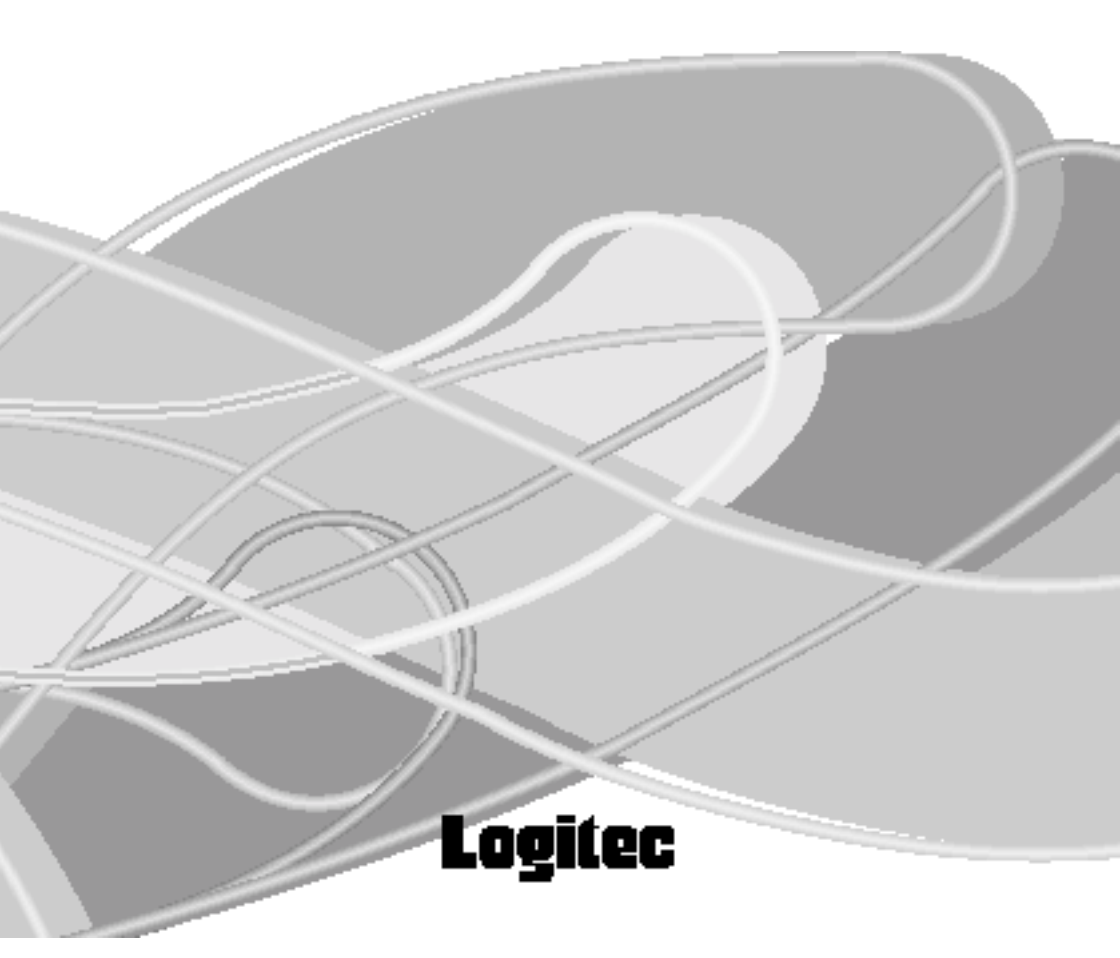

## 目次

| 取扱い上のご注意            | 1  |
|---------------------|----|
| ロジテックソフトウェア使用権許諾契約書 | 2  |
| ごあいさつ               | 4  |
| ご注意                 | 4  |
| はじめに                | 5  |
| 用語について              | 6  |
|                     |    |
| Windows 編           | 7  |
|                     |    |
| Macintosh 編         | 55 |
|                     |    |

| 付属品の確認                                                                                          |
|-------------------------------------------------------------------------------------------------|
| USB-SCSI 変換ケーブル 1 台<br>「LogitecWare」CD-ROM 1枚<br>USB-SCSI 変換ケーブル<br>ユーザーズマニュアル本書                |
| 保証書 1 枚                                                                                         |
| 上記は USB-SCSI 変換ケーブル単体販売の場合の付属品で<br>す。SCSI 機器に同梱されている場合の付属品は、SCSI 機器<br>のマニュアル、または補足説明等をご参照ください。 |

## 取扱い上のご注意

本製品を正しく安全に使用するために

- ・本書では製品を正しく安全に使用するための重要な注意事項を説明しています。必ずご使用前にこの注意事項を読み、記載事項にしたがって正しくご使用ください。
- ・本書は読み終わった後も、必ずいつでも見られる場所に保管しておいてく ださい。

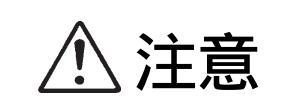

この表示を無視して取扱いを誤った場合、使用者 が障害を負う危険性、もしくは物的損害を負う危 険性がある項目です。

ケースは絶対に分解しないでください。内部には 感電の危険性がある部分もあります。分解の必要 が生じた場合は販売店にご相談ください。

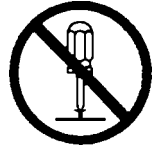

分解禁止

本体内部に金属類を差し込まないでください。ま た、水などの液体が入らないように注意してくだ さい。故障、感電、火災の原因となります。

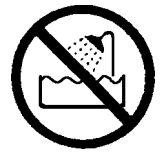

水濡れ禁止

衝撃や振動の加わる場所、高温・多湿の場所、長時間直射日光の当たる場所での使用・保管は避け てください。

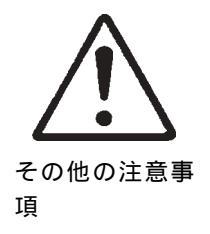

## ロジテックソフトウェア使用権許諾契約書

本契約は弊社とお客様との間で締結されるものです。本契約書をよくお読みの上、本契約 書にご同意いただいた場合には、お手数ですが本製品添付のユーザー登録カード(保証書 と一体で添付されているもの)に必要事項をご記入の上、ご返送いただきますようお願い いたします。

本契約に関して疑義がある場合、もしくは弊社にご連絡を取りたい場合は、以下にご連絡 ください。

〒396-0192 長野県伊那市美すず六道原8268 ロジテック株式会社 テクニカルサポート

#### 1.使用許諾

- (1)弊社は、添付ソフトウェアプログラム(以下「本ソフトウェア」といいます)を、本 ソフトウェアとともに提供されるハードウェア(本ソフトウェアがキットに添付され る場合にはキットが組み合わされるハードウェア)において使用できる使用権をお客 様に許諾します。
- (2) お客様は、本ソフトウェアを一時に一台のコンピュータにおいてのみ使用することができます。ネットワークシステムの場合は、一時に一台の端末でのみ使用することができます。
- 2. 著作権
- (1) お客様は本ソフトウェアをその他の著作物と同様に取り扱っていただく必要があります。ただし、バックアップ目的にのみ本ソフトウェアを複製すること、またはオリジナルを保存用のみに保持して本ソフトウェアをハードディスクに組み込むことができます。
- (2) お客様は、本ソフトウェアとともに提供された取扱説明書等の印刷物を複製しないものとします。
- 3. 規制
- (1) お客様は、本ソフトウェアを貸与したり、リースに供することはできないものとします。ただし、お客様は本ソフトウェアとその関連資料の複製物を保有していないこと、および受領者が本契約の条件に合意していることを前提に、本ソフトウェアおよびその関連印刷物を第三者に譲渡することができます。その場合、お客様は本ソフトウェアとともに提供されたハードウェアを同時に当該第三者に譲渡するものとします。

- (2) お客様は、本ソフトウェアをリバースエンジニアリング、逆コンパイルもしくは逆ア センブルをしてはならないものとします。
- (3) お客様は、本ソフトウェアのコピーを分配したり、ネットワークシステム内の1台の 端末から他へ電送してはならないものとします。
- 4.保証

弊社は本ソフトウェアに関して以下の保証のみを行ないます。なお、この保証は日本 国内のみにて有効なものとします。

- (1) お客様が本ソフトウェアをお受け取りになった日から1年以内に弊社が本ソフトウェアの誤りの修正を行なったときは、弊社はその修正内容をお客様に提供するものとします。ただし、弊社がその裁量により情報の提供を決定した場合に限ります。
- (2) 本ソフトウェアの記録媒体に、本ソフトウェアの使用に支障を来たすような物理的欠陥があった場合には、お客様が本ソフトウェアをお受け取りになった日から30日以内にご連絡をいただければ、弊社は当該記録媒体を無償で交換(ただし、弊社が当該欠陥を弊社の責任によるものと認めた場合に限ります。)するものとします。これをもって記録媒体に関して弊社が行なう唯一の保証とします。
- 5. 免責
- (1)弊社は、本ソフトウェアを使用した結果に関していかなる保証も行ないません。本ソフトウェアに関して発生する問題は、お客様の責任及び費用負担によって処理されるものとします。
- (2)弊社は、本ソフトウェアおよびその関連印刷物および本ソフトウェアとともに提供されたハードウェアに関して、商業的に有用であること、特定の目的に適合すること等に関し、明示的にも黙示的にも一切の保証をしないものとします。
- (3) いかなる場合であっても弊社は、お客様が本ソフトウェアを使用することにより生じる商業的利益の逸失、商業の支障その他のいかなる損害について、たとえかかる損害が生じる可能性があることにつき通知を受けていた場合であっても一切の責任を負わないものとします。
- 6.その他
- 弊社は、ユーザー登録カードにより登録をいただけないお客様に対しては、バージョンアップサービスその他のサポートサービスを行なう義務を負いません。
- (2) 本契約に関しての紛争は、東京地方裁判所を管轄裁判所として解決するものとします。

## ごあいさつ

この度は弊社製品をお買い上げいただきまして、誠に有り難うございました。本 書は製品に関する設定/接続方法、機能/仕様等についてのご説明をいたしますの で、ご使用前に必ずご一読いただきますようお願いいたします。

弊社製品によって、お客様のパソコン環境がより便利なものとなりますよう心か らお祈りいたします。

#### ご注意

本書の一部または全部を弊社に無断で転載することは禁止されております。

本書の内容については万全を期しておりますが、万一ご不審の点がございま したら、弊社テクニカルサポートまでご連絡くださいますようお願いいたし ます。

本製品および本書を運用した結果による損失、利益の逸失の請求等につきましては、 項に関わらず弊社ではいかなる責任も負いかねますので、あらかじめご了承ください。

本書に記載されている機種名、ソフトウェアのバージョンなどは、本書を作 成した時点で確認されている情報です。本書作成後の最新情報については、 弊社テクニカルサポートまでお問い合わせください。

本製品の仕様、デザイン及びマニュアルの内容については、製品改良などの ために予告なく変更する場合があります。

本製品を接続した環境で、データがハードウェアの故障、誤動作、その他どのような理由によって破壊された場合でも、弊社での保証はいたしかねます。 万一に備えて、重要なデータはあらかじめバックアップするようにお願いいたします。

弊社は、本製品の仕様がお客様の特定の目的に適合することを保証するものではありません。

本製品は、人命に関わる設備や機器、および高い信頼性や安全性を必要とす る設備や機器(医療関係、航空宇宙関係、輸送関係、原子力関係等)への組 み込み等は考慮されていません。これらの設備や機器で本製品を使用したこ とにより人身事故や財産損害等が発生しても、弊社ではいかなる責任も負い かねます。

本製品は日本国内仕様ですので、本製品を日本国外で使用された場合、弊社 ではいかなる責任も負いかねます。また、弊社では海外での(海外に対して を含む)サービスおよび技術サポートを行っておりません。 はじめに...

本製品は、使用するOSにより導入方法が異なります。このため、本ユー ザーズマニュアルでは「Windows 編」「Macintosh 編」に分けて、本製品の 接続や使用方法をご説明します。

お客様が使用されているOSに該当する箇所をご参照の上、接続 / インス トール作業を行い、正しい動作環境で本製品をご使用ください。

## 用語について

本書では以下のような用語を使用します。

HDユニット

外付け SCSI ハードディスクドライブを指します。

MOメディア

3.5型光磁気ディスク (Magneto-Optical Disk) そのものを指 します。

#### MOユニット

3.5型光磁気ディスクを使用するための外付けドライブを指します。

#### MO/HD ユニット

外付け3.5型光磁気ディスクドライブと、外付けSCSIハード ディスクドライブを総称した呼び方です。

#### USB コネクタ

USB (Universal Serial Bus) インターフェースに機器を接続 するためのコネクタです。USBコネクタには2種類の形状が あります。

パソコンに近い方のコネクタを「シリーズAコネクタ」と呼び、断面が平たい形状をしています。

パソコンに遠い方(機器側の)コネクタを「シリーズBコネ クタ」と呼び、断面が正方形に近い形状をしています。

# Windows 編

# 目次

| 第1章 製品のご紹介                      | 9  |
|---------------------------------|----|
| 1 . 1   製品概要                    | 9  |
| 1.2 動作モードについて                   | 10 |
| 1.3 使用環境について                    | 12 |
| 1.4 接続の前に                       | 14 |
| 第2章 USB ディスクモードでの接続と取り外し        | 15 |
| 2.1 接続とインストール                   | 15 |
| 2 . 2 接続 / インストール結果の確認          | 18 |
| 2 . 3 本製品を取り外す場合は               | 21 |
| 2.4 Windows Me で MO ユニットを使用する場合 | 23 |
| 第3章 SCSI エミュレーションモードでの接続と取り外し   | 25 |
| 3.1 接続について (共通)                 | 25 |
| 3. 2  SCSI エミュレーション用ドライバのインストール | 29 |
| 3.2.1 Windows XP の場合            | 29 |
| 3.2.2 Windows Me の場合            | 34 |
| 3 . 2 . 3 Windows 98 の場合        |    |
| 3 . 2 . 4 Windows 2000の場合       | 41 |
| 3 . 3 本製品を取り外す場合は               | 47 |
| 第4章 補足事項                        | 49 |
| 4.1 トラブルシューティング                 | 49 |
| 4 . 2 SCSI 機器別の作業               |    |
| ハードウェア仕様                        | 54 |

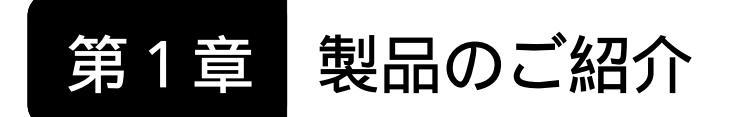

## 1.1 製品概要

本製品はUSB 2.0/1.1に対応したUSB - SCSI変換ケーブルです。

## 本製品の特徴

USB対応のパソコン本体に最大6台までのSCSI機器を接続することができます。拡張スロットを持たないスリムデスクトップ・パソコンなどに最適です。

USB 2.0 では High-Speed (480Mbps)の高速転送が可能ですの で、USB 2.0 ポートへ接続すれば SCSI 機器のもつ高速な転送速 度を損なうことなくパソコンとの間でデータ交換ができます。

もちろん、従来の USB 1.1 ポートにも接続可能ですので、多くのパソコン間で使用することができます。

本製品はSCSIターミネータパワーとUSBバスパワーを利用して動作します。ACアダプタ等が必要ありませんので、すっきりと接続することができます。

USB ポートへ接続することにより、SCSI 機器では不可能だったホットプラグが可能になりました。

本製品はパソコンに接続する際、2種類の動作モードを選ぶこと ができます。ご使用になる SCSI 機器にあわせて動作モードを選択 してください。

## 1.USB ディスクモード

ハードディスク、MOユニットまたは、読み込み専用の CD-ROMやDVD-ROMを1台のみ接続することができま す。本製品を接続するとOS標準のドライバが自動的にイ ンストールされるので、ドライバインストール時の複雑 な作業は不要です。

(ただし、<u>SCSI ID ナンバーは必ず「0」に設定しておか</u>なければなりません。ご注意ください。)

このモードでは、本製品はSCSIインターフェースとして システムに認識されません。そのため本製品に接続され た MO/HD ユニット等が、システム側から USB 仕様の記 憶装置デバイスとして認識されます。

CD-R/RWのライティングソフトウェアのような、SCSI機器を制御するソフトウェアを使用する機器は使用できません。これらの機器は「SCSIエミュレーションモード」で使用して下さい。

#### 】 ご注意

このモードは Windows 98 (Secon Edition 含む) では標準ドライ バが組み込まれていないため使用することができません。 2. SCSIエミュレーションモード

このモードでは、本製品がSCSIインターフェースとして システムに認識されます。 このモードのメリットは6台までのSCSI機器(CD-R/RW ユニットを含む)を、本製品にデイジーチェーン接続で きることです。(ただしケーブル長の制限があるため、常 に6台接続可能なわけではありません。)

複数の SCSI 機器を接続する場合や、CD-RW 等の「USB ディスクモード」で動作できないSCSI機器を接続する場 合は、「SCSI エミュレーションモード」で使用してくだ さい。「SCSI エミュレーションモード」では、本製品が SCSI ホストアダプタとして動作します。

## ● ご注意

- ・接続可能なSCSI機器は、特に制限を設けてありません。但し、 全てのSCSI機器の完全動作を保証するものではありません。
- Point

本製品に MO/HD ユニットを1台だけ接続する場合は、 「USBディスクモードでの接続と取り外し(第2章)を、

CD-R/RWユニット等を接続したい場合や、複数のSCSI機器を デイジーチェーン接続したい場合は

「SCSI エミュレーションモードでの

接続と取り外し」(第3章)を、

ご参照ください。

## 対応パソコンについて

本製品を使用する際は、以下の環境で使用することができます。 全てパソコン本体にUSBポートを搭載している機種に限定されま す。USB 2.0の High-Speed (480Mbps)転送を実現するためには、 パソコン本体のインターフェースがUSB 2.0 に対応していなけれ ばなりません。

各社DOS/V パソコン日本電気株式会社PC98-NX シリーズ

#### 】 ご注意

本製品は日本電気株式会社のPC-9800シリーズでは使用できませ ん。

## 対応 OS について

本製品に対応する OS は以下の通りです。全て日本語版 OS のみに 限定されます。また、パソコン本体が対応していない OS では使用 することができません。

マイクロソフト株式会社

Windows XP Home Edition/ Professional Windows Me Windows 98 (Second Edition 含む) Windows 2000 Professional

## SCSI 機器について

SCSI機器については順次接続確認を行っています。最新情報に ついては弊社ホームページをご参照ください。(すべてのSCSI機器 を確認することは不可能ですので、一部に対応できない機器が存在 する可能性があることはご承知おきください。)

## ● ご注意

- ・USB 1.1 ポートに接続して CD-R/RW ユニットで CD-R/RW メ ディアに書き込みを行う場合、USB 1.1 の転送速度が SCSI よ りも遅いため、以下のような制限が発生します。
  - ・本製品をUSBハブ経由で接続しないでください。パソコ ン本体のUSBコネクタに直接接続してください。
  - ・書き込み時には、本製品に CD-R/RW ユニット以外の SCSI 機器を接続しないでください。また、不要な USB 機器はなるべく接続を外しておいてください。
  - ・書き込み速度は4倍速以下にしてください。ライティン グソフトウェアでは4倍速を超える速度が表示されます が、4倍速を超える速度は選択しないでください。
  - ・オンザフライ書き込みやオンザフライでの CD のバック アップを行う場合は書き込み速度を2倍速以下に設定し て下さい。
  - ISO9660のCD-R/RW書き込み時などに使用されるイ メージファイル保管用のハードディスクは、本製品に接 続しないでください。

## USB 2.0 インターフェースボードの接続

パソコン本体にUSB 2.0ポートが ない場合は別売りの USB 2.0 イン ターフェースボード (PCI 用イン ターフェースボード、もしくは CardBus 対応 USB 2.0 インター フェースカード)が必要になりま す。

この場合、本製品の接続を行う前 にUSB 2.0インターフェースボード のマニュアルにしたがって接続やド ライバのインストールを行っておい てください。(本製品をUSB 1.1ポー トに接続して使用する場合はこの作 業は不要です。その場合の転送速度 は従来の USB 1.1 と同じになりま す。)

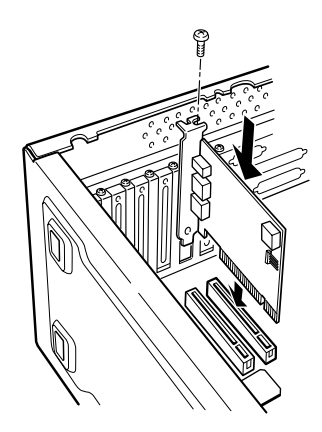

USB 2.0インターフェースボードは、以下の型番で弊社から発売 されているものをご使用ください。

| 型番       | バス  | 備考            |
|----------|-----|---------------|
| LHA-USB2 | PCI | インターフェースボード単体 |

PCI バス用 USB 2.0 インターフェースボード

CardBus 対応 USB 2.0 インターフェースカード

| 型番           | バス      | 備考            |
|--------------|---------|---------------|
| LPM - CBUSB2 | CardBus | インターフェースカード単体 |

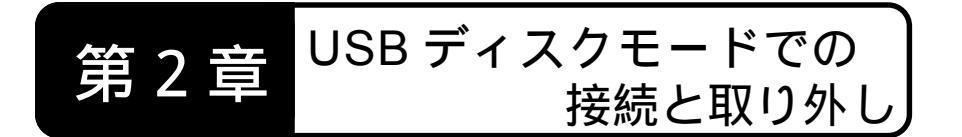

ここでは、本製品をUSBディスクモードで使用する際の接続と取り外しの手順をご説明いたします。

パソコン本体のUSB 2.0ポートに接続する前提で説明をいたしますが、 USB 1.1 ポートへ接続する場合も手順は同じです。ただし、本製品をUSB 1.1 ポートへ接続した場合、データ転送速度は Full-Speed (12Mbps)まで に制限されます。

Windows 98 (Second Edition 含む) では USB ディスクモードでの接続はできま せん。第3章「SCSIエミュレーションモードでの使用について」へお進みくださ い。

## 2.1 接続とインストール

(Windows XP、Me、2000 共通)

1 パソコンの電源をONにしてWindowsのシステムを起動しておきます。このとき、Windows XP、2000をご使用の方はコンピュータの管理者権限を 持つユーザー(例えばコンピュータの管理者やAdministrator など)としてログオンしてください。

#### ■ ご注意

Windows Me をインストールしたパソコンに MO ユニットをそのまま接 続すると不具合が発生します。この不具合を回避するため、Windosw Me 環境で本モードを使用して、MOユニットをご使用の場合は、接続の前に OS の設定を変更する必要があります。詳しくは「2.4 Windows Me で MO ユニットを使用する場合」をご参照下さい。

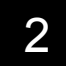

- 次に SCSI 機器の準備をします。
  - <u>SCSI機器のIDナンバーを0に設定して</u>、内蔵ターミネータを「有効」に設定するか、外付けのターミネータを接続してください。

#### ■ ご注意

- ・ここで、間違ったIDナンバーを使用すると本製品は認識されません。ID ナンバーは必ず0に設定してください。
- ・USBディスクモードで使用できるSCSI機器は、ハードディスク、MO、 読取専用のCD-ROMとDVD-ROMに限定されます。他の機種をご使用 の場合(たとえばCD-R/RW等)は、本製品をSCSIエミュレーション モードで使用する必要があります。第3章「SCSIエミュレーション モードでの使用について」へお進みください。
- USB-SCSI変換ケーブルのSCSIコネク タ(大きい方)をSCSI機器のSCSIコ ネクタに接続します。軽く引いて抜け ないことを確認してください。

● 参考

3

イラストはターミネータ内蔵のSCSI機器の場合です。ターミネータを内 蔵していないSCSI機器の場合は、外付けターミネータを接続してくださ い。

SCSI機器の電源コード(もしくはACアダプタ)をAC100Vのコンセント に接続し、電源をONにします。

SCSI機器の電源表示ランプが点灯することを確認してください。(アクセス表示ランプが一時的に点灯した場合は、消灯するまで待ってください。)

5

USB-SCSI変換ケーブルのUSBコ ネクタを、パソコン本体のUSB2.0 ポートに接続してください。この コネクタは正しい方向でしか接続 できません。

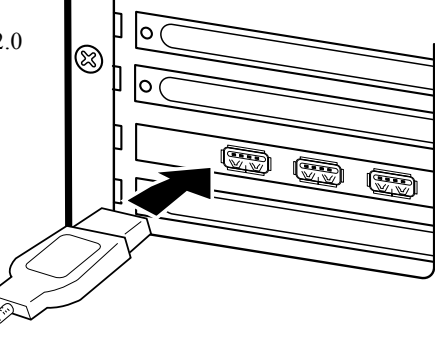

6 本製品に接続されている SCSI 機器が自動的に認識され、標準ドライバが インストールされます。

以上で接続とインストールは終了です。全体の接続図は以下のようにな ります。

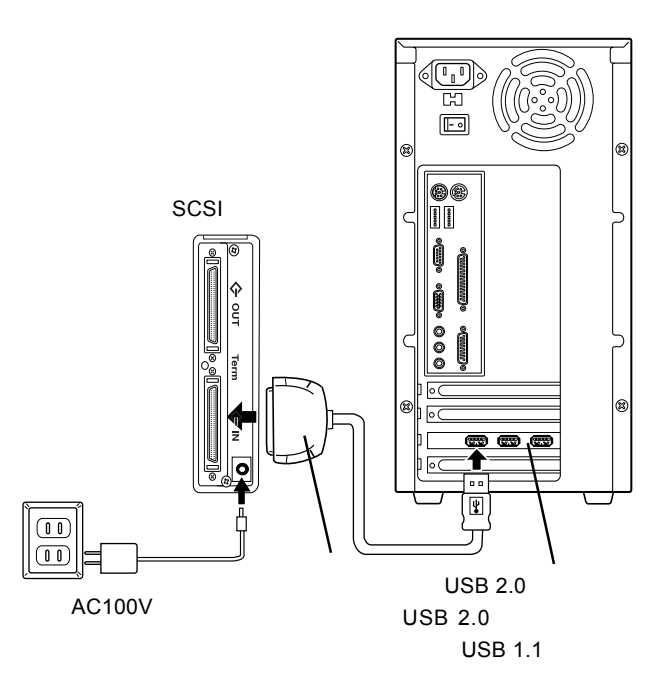

接続が上図の様になっていることを確認したら、次に結果を確認します。「2.2 接続 / インストール結果の確認」へお進みください。

## 2.2 接続 / インストール結果の確認

接続とインストールが終了したら次にデバイスマネージャで、結果を確認します。

Windows XP の場合

スタートメニューから、「マイコンピュータ」を右クリックして表示さ れるメニューから「プロパティ」を選択してください。

「システムのプロパティ」ウィンドウが表示されたら「ハードウェア」タ プをクリックし、表示される「デバイスマネージャ」 ボタンをクリック してください。

「デバイスマネージャ」に以下のデバイスが登録されていることを確認 します。

「USB (Universal Serial Bus)コントローラ」の下に、

「USB大容量記憶装置デバイス」があることを確認。

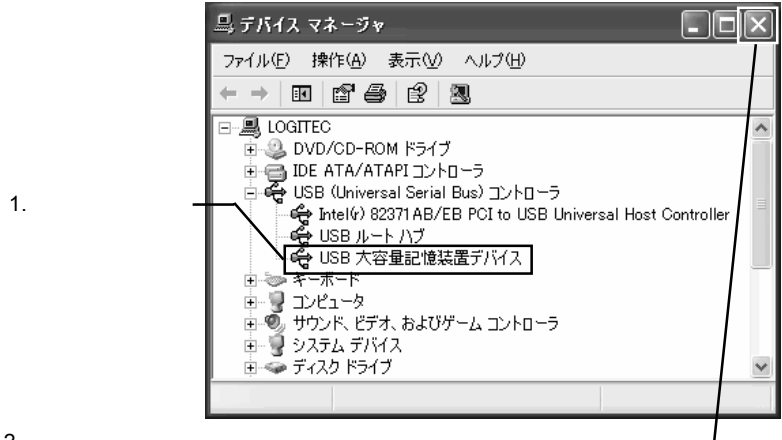

2. 確認が終了したらクロー・

ズボックスをクリック

デバイスが登録されていたら、本製品と接続先のSCSI機器の認識はう まくいっています。次に本製品とSCSI機器の取り外しについて説明いた しますので、「2.3 本製品を取り外す場合は」へお進みください。

#### Windows Me の場合

デスクトップ上の「マイコンピュータ」を右クリックして表示されるメ ニューから「プロパティ」を選択してください。

「システムのプロパティ」ウィンドウが表示されるので「デバイスマ ネージャ」タブをクリックしてください。

「デバイスマネージャ」に以下の2つのデバイスが登録されていること を確認します。

「ユニバーサル シリアル バス コントローラ」の下に、

「USB大容量記憶装置デバイス」があることを確認。 「記憶装置」の下に、

「USB ディスク」(MOの場合は「USB 光 ディスク」 があることを確認。

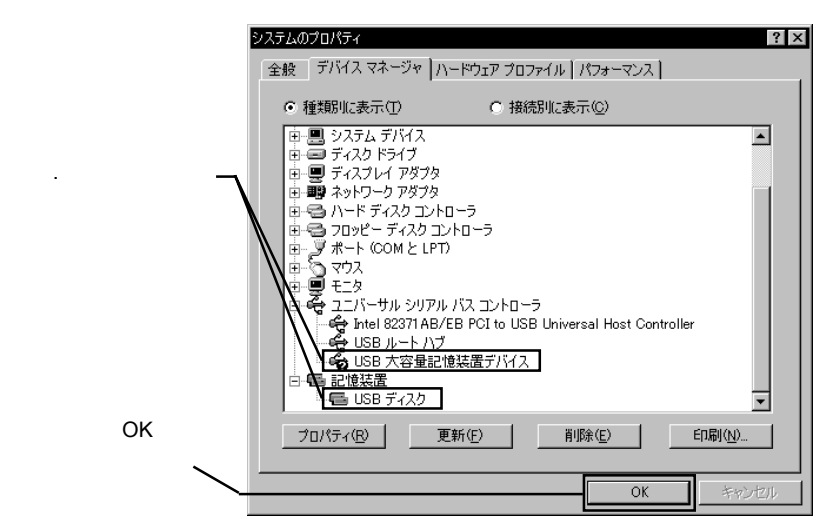

デバイスが登録されていたら、本製品と接続先のSCSI機器の認識はう まくいっています。次に本製品とSCSI機器の取り外しについて説明いた しますので、「2.3 本製品を取り外す場合は」へお進みください。

#### □ □ □

「USB大容量記憶デバイス」の表示に緑色の「?」マークが付いていますが、異常ではありません。

### Windows 2000 の場合

デスクトップ上の「マイコンピュータ」を右クリックして表示されるメ ニューから「プロパティ」を選択してください。

「システムのプロパティ」ウィンドウが表示されたら「ハードウェア」タ ブをクリックし、表示される「デバイスマネージャ」ボタンをクリック してください。

「デバイスマネージャ」に以下の2つのデバイスが登録されていること を確認します。

「USB ( Universal Serial Bus ) コントローラ」の下に、

「USB大容量記憶装置デバイス」があることを確認。

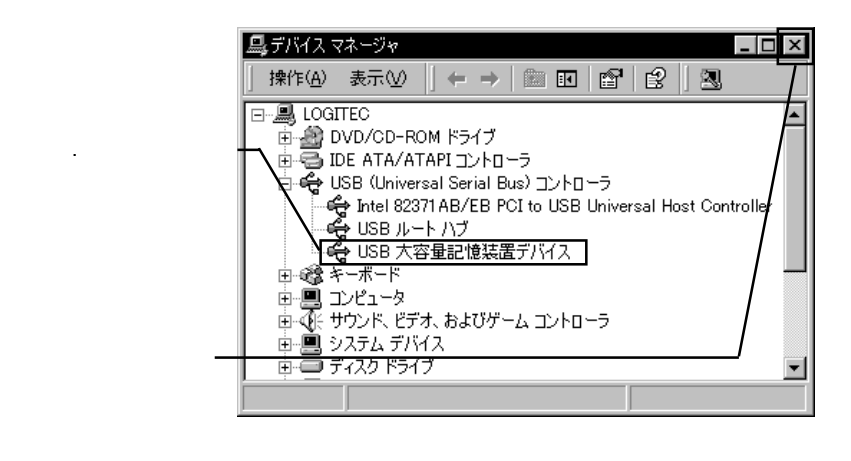

デバイスが登録されていたら、本製品と接続先のSCSI機器の認識はう まくいっています。次に本製品とSCSI機器の取り外しについて説明いた しますので、「2.3 本製品を取り外す場合は」へお進みください。

## 2.3 本製品を取り外す場合は

USB-SCSI 変換ケーブルはホットプラグオフ(パソコンの電源がONの ままでの取り外し)に対応していますが、これは「いつでも取り外して良 い」という意味ではありません。本製品と本製品に接続した SCSI 機器を 取り外す場合は、必ず以下の手順に従ってください。

接続先のディスクドライブに保存されているアプリケーションやデータ ファイルが開かれていないことを確認してください。

(接続先がMOドライブなどの場合、ドライブにメディアが入っている 場合は、これを取り出してください。)

タスクバーのシステムトレイにあるアイコンをクリックして、表示される メニューから取り外したいドライブ名を選択してください。

Windows 2000 での例

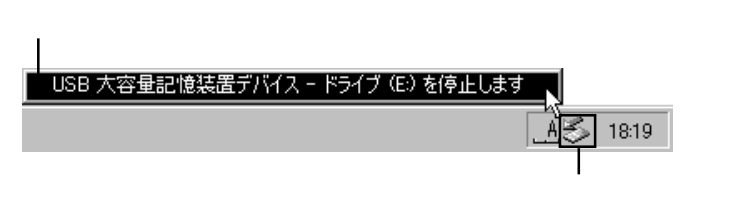

#### Point ポイント

2

ここで「E:」は接続されたSCSI機器のドライブ名ですので、環境によっ て異なります。また、項目に表示されるメッセージは使用OSにより異な ります。以下をご参照ください。

Windows XP

USB 大容量記憶装置デバイス - ドライブ(E:)を安全に取り外します Windows 2000

USB 大容量記憶装置デバイス - ドライブ (E:)を停止します Windows Me

USB ディスク - ドライブ (E:)の停止 (ハードディスクの場合) USB 光 ディスク - ドライブ (E:)の停止 (MOの場合) USB CD-ROM - ドライブ (E:)の停止 (CD-ROM,DVD-ROMの場合) 3

Windows Me、2000 では、本製品と本製品に接続した SCSI 機器を取り外 しても良いというメッセージが表示されたら、OKボタンをクリックして ください。(このメッセージも環境により異なります。)

Windows 2000 の場合

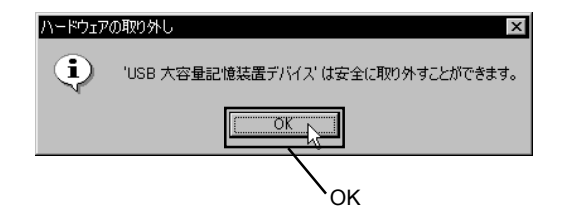

Windows XP の場合も、本製品と本製品に接続した SCSI 機器を取り外しても良いというメッセージが表示されますが、このメッセージは一定時間で自動的に消えますので特に操作をする必要はありません。

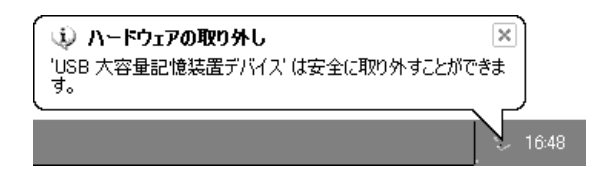

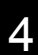

本製品をUSBポートから外し、SCSI機器の電源をOFFにしてください。

## 2.4 Windows Me で MO ユニットを使用する場合

Windows Me にて USB ディスクモードで、そのまま MO ユニットを接続すると不具合が発生します。これを回避するために、本製品を接続する前に、Windows Me の設定変更を行います。

#### 🌒 参考

このエラーはUSBディスクモード特有のものです。SCSIエミュレーショ ンモードでは発生しません。

- 1 本製品を接続してない状態で Windows Me を起動し、「Logitec Ware」CD-ROM を、CD-ROM ドライブにセットして下さい。 ここで、「セットアップランチャー」が自動起動したら「閉じる」ボタ
  - ンをクリックして、「セットアップランチャー」を終了させておいて下 さい。
  - 2 「スタート」ボタンをクリックして、「ファイル名を指定して実行」をク リックしてください。
- 3

下のウィンドウが表示されます。ここで、名前のテキストボックスに 「Q:¥DRIVERS¥LGUSBBLK¥WIN98¥SETUSBMO.EXE」と入力して「OK」 ボタンをクリックして下さい。

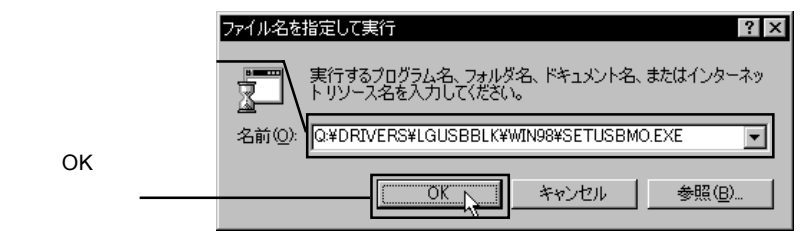

#### Point ポイント

ここで、「Q:」は「LogitecWare」をセットした CD-ROM ドライブのドラ イブ名が入ります。ドライブ名は環境により異なりますので、異なる場合 は正しいドライブ名を入力して下さい。 以下のウィンドウが表示されます。

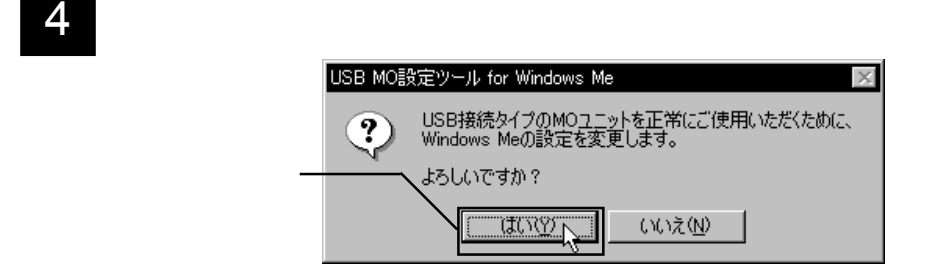

「正常に終了しました。」と表示されます。

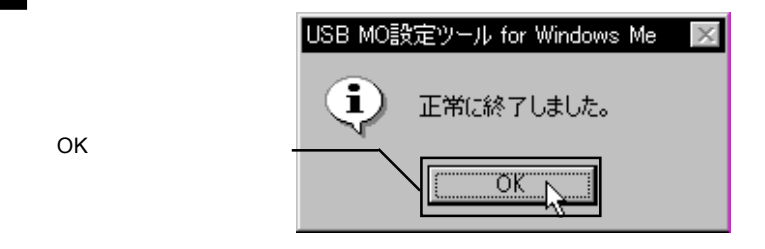

以上で、設定は終了です。

5

# 第3章 SCSIエミュレーションモード での接続と取り外し

ここでは、本製品をSCSIエミュレーションモードで使用する際の接続 と取り外しの手順をご説明いたします。パソコン本体のUSB 2.0ポートに 接続する前提で説明をいたしますが、USB 1.1ポートへ接続する場合も手 順は同じです。ただし、本製品をUSB 1.1ポートへ接続した場合、データ 転送速度は Full-Speed (12Mbps)までに制限されます。

## 3.1 接続について (共通)

1 パソコンの電源をONにしてWindowsのシステムを起動しておきます。こ のとき、Windows XP、2000をご使用の方はコンピュータの管理者権限を 持つユーザー(コンピュータの管理者や Administrator など)としてログ オンしてください。

2

次にSCSI機器の準備をします。以下の点に注意して接続を行って下さい。 (SCSIエミュレーションモードでは、SCSI機器を最大6台まで接続する ことができます。)

- ・複数の SCSI 機器を接続する場合は、SCSI 機器の ID ナンバーを 1~6の範囲で重複しないように設定してください。(SCSI エ ミュレーションモードで使用する場合はID0 に機器を設定しな いで下さい。)
- ・終端(パソコン本体から最も遠い位置)に接続するSCSI機器は、 内蔵ターミネータを「有効」に設定するか、外付けのターミネー タを接続してください。 終端以外の位置に接続するSCSI機器は、すべてターミネータを 「無効」にしてください。
- ・複数のSCSI機器を接続する場合、SCSI機器同士を接続するSCSI ケーブルは、SCSI機器に付属のものをご使用ください。もし SCSIケーブルが添付されていない場合は、接続するSCSIコネク タの形状にあわせて別途ご用意ください。 ケーブル長の合計とSCSI機器の接続台数は次ページの表に従い ますが、ケーブル長はなるべく短くなるようにした方が動作が 安定します。(ケーブル長にはUSB-SCSI変換ケーブルの長さを 含みません。)

| 接続台数    | ケーブル長の合計 |
|---------|----------|
| 3台以下    | 2m 以下    |
| 4台 ~ 6台 | 1.5m 以下  |

ケーブル長の合計とSCSI機器の接続台数。 ケーブル長はなるべく短くなるようにした方が動作が安定します。 ケーブル長にはUSB-SCSI変換ケーブルの長さを含みません。

#### ご注意

接続台数が多い方が条件が厳しくなるため、ケーブル長の合計は短く制限 されます。

3

SCSI機器の設定が終わった ら、接続する SCSI機器同士 を SCSI ケーブルですべて接 続しておいてください。軽く 引いて抜けないことを確認 してください。

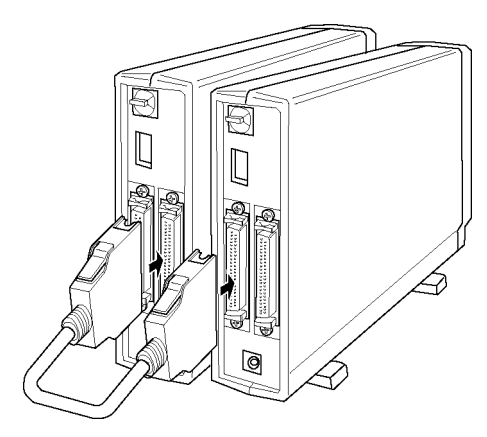

ご注意

- ・イラストはターミネータ内蔵のSCSI機器の場合です。ターミネータを 内蔵していないSCSI機器の場合は、外付けターミネータを接続してく ださい。
- ・オートターミネーション機能を持つSCSI機器の場合は、必ずSCSI IN コネクタがUSB-SCSI変換ケーブルに近い方、SCSI OUT コネクタが 終端に近い方になるように接続してください。逆にすると、内蔵ターミ ネータが正常に制御されません。

4

USB-SCSI 変換ケーブルの SCSI コネクタ(大きい方)を SCSI 機器(ター ミネータを「有効」にしていない方)の SCSI コネクタに接続します。軽 く引いて抜けないことを確認してください。

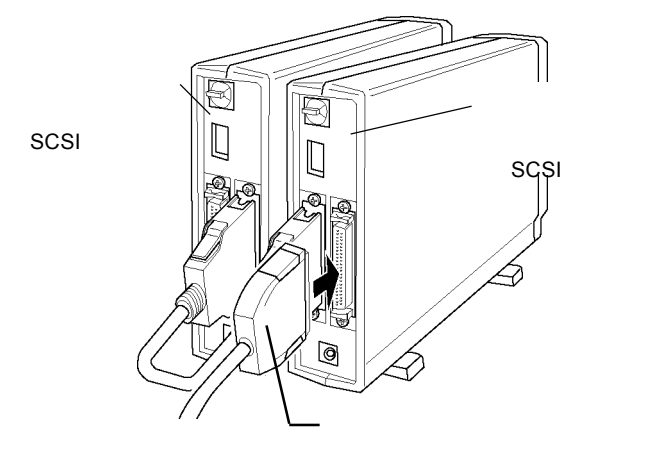

5

ここで、すべての SCSI 機器の電源コード(もしくは AC アダプタ)を
AC100V のコンセントに接続し、電源を ON にしてください。
SCSI 機器の電源表示ランプが点灯することを確認し、アクセス表示ランプが一時的に点灯した場合は、消灯するまで待ってください。

6

USB-SCSI 変換ケーブルの USBコネクタを、パソコン本 体のUSB2.0 ポートに接続し てください。このコネクタは 正しい方向でしか接続できま せん。

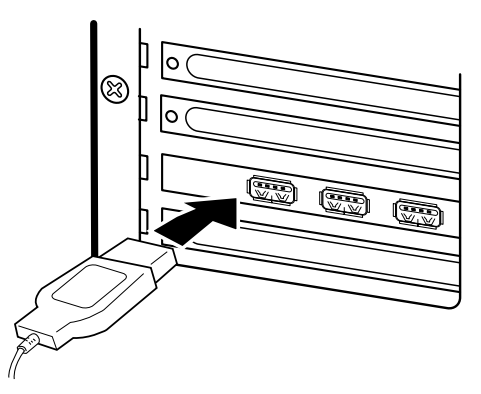

以上ですべての接続は終了しました。下の接続図と比較して、間違って いないことを確認してください。

パソコン本体

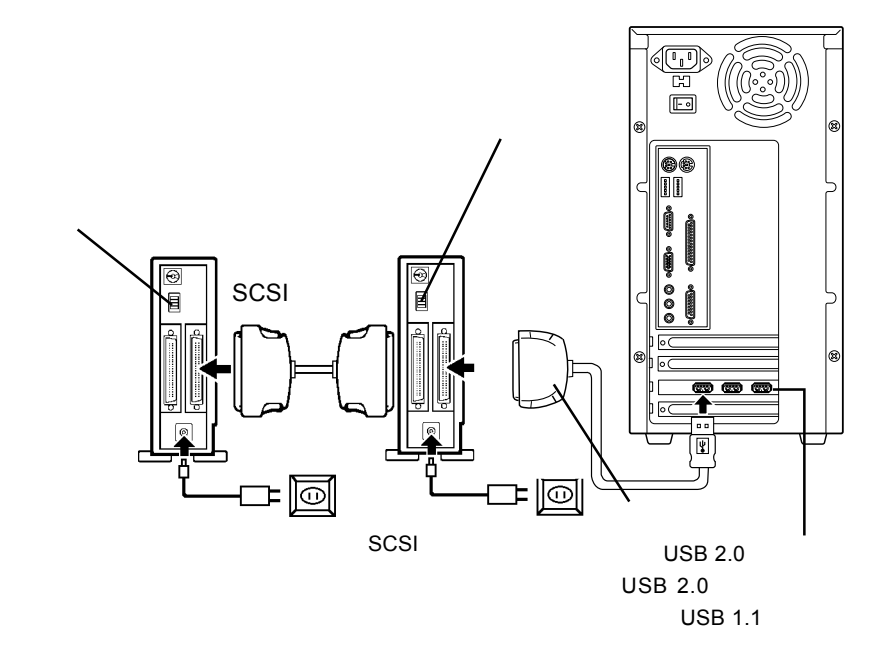

接続の確認ができたら、この後、ドライバのインストールを行いますの で3.2節に進んでください。3.2節の内容はOS別に説明されていま すので、ご使用のOSにあった部分をお読みください。

## 3.2 SCSIエミュレーション用ドライバのインストール

### 3.2.1 Windows XP の場合

1 システムを起動後、コンピュータの管理者権限を持つユーザー(コン ピュータの管理者やAdministratorなど)としてログオンし、「3.1接続 について」の手順に従い、本製品のUSBケーブルで、本製品をパソコン 本体のUSBポートにつなぎます。

#### こ注意

SCSI機器のIDナンバーは、必ず1~6の範囲で重複しないように設定してください。IDナンバー0は使用しないで下さい。

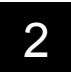

本製品がプラグ&プレイで自動的に認識され、「新しいハードウェアの検 出ウィザード」が起動します。

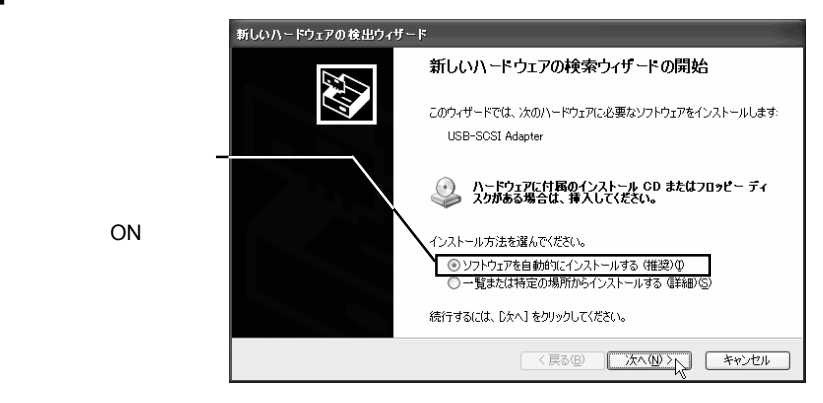

本製品付属の「LogitecWare」CD-ROMをCD-ROMドライブにセットすると、自動的にドライバの検索が開始されます。

Point ポイント

しばらくしてもドライバの検索が開始されない場合は「次へ」をクリック して下さい。 3.2 SCSIエミュレーション用ドライバのインストール

3.2.1 Windows XP の場合

3

以下のウィンドウが表示されます。そのまま「続行」をクリックして下さい。(表示されない場合は手順 へお進み下さい。)

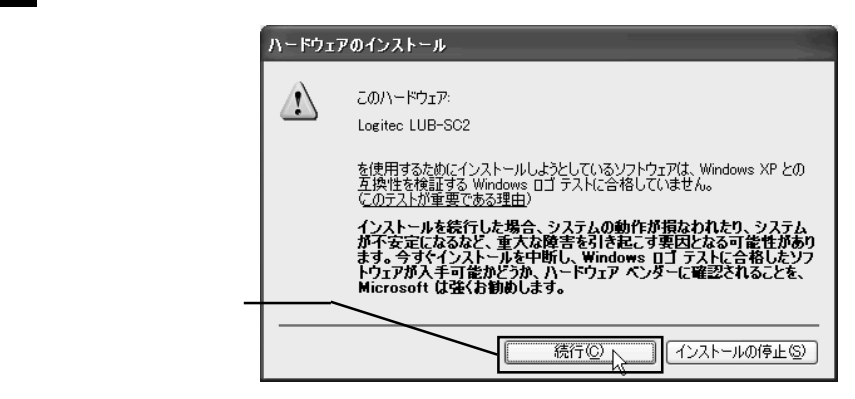

#### 🛄 参考

 ・本製品用のドライバは Windows ロゴテストを受けていないので上の メッセージが表示されますが、弊社では本ドライバが Windows XP上 で動作することを十分に確認して提供しております。そのままインス トールをしてご使用下さい。

・手順6で表示されるメッセージも同様です。

必要なファイルがシステムに転送され、終了すると以下のウィンドウが表示されます。

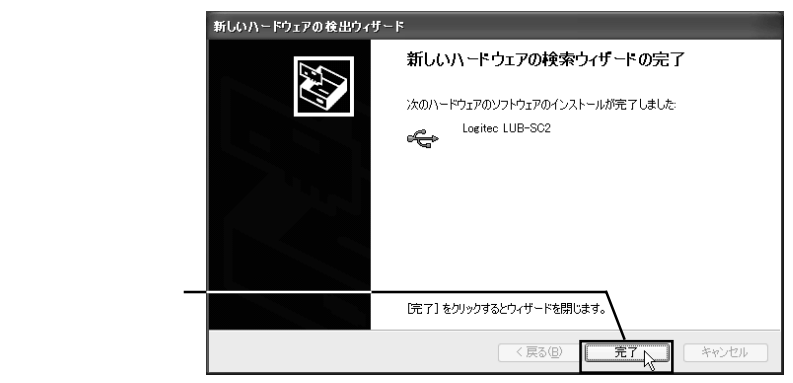

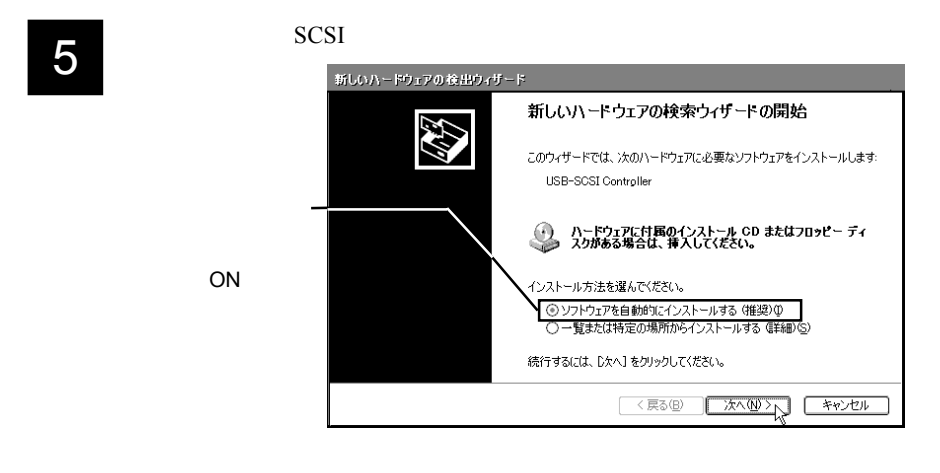

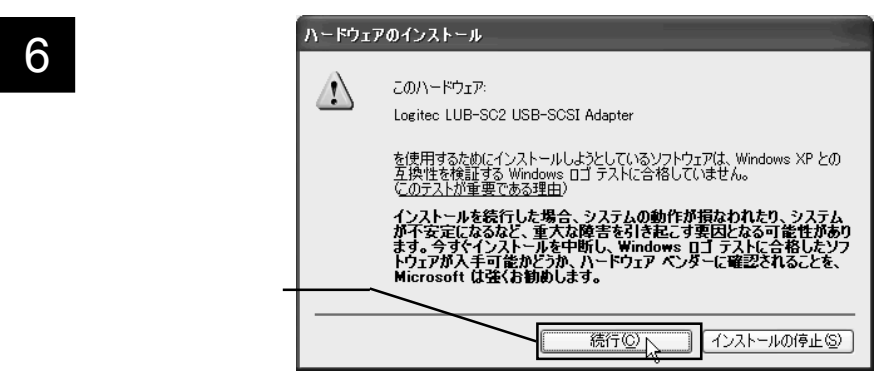

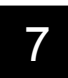

必要なファイルがシステムに転送され、終了すると以下のウィンドウが表 示されます。

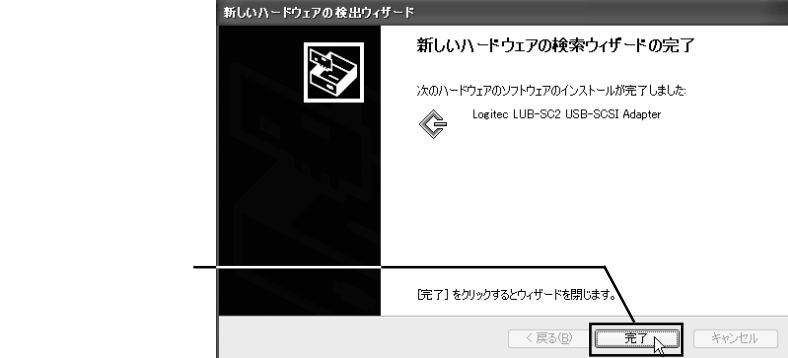

3.2 SCSI エミュレーション用ドライバのインストール

3.2.1 Windows XP の場合

8 新しい設定を有効にするため、システムの再起動を要求するメッセージが 表示されます。

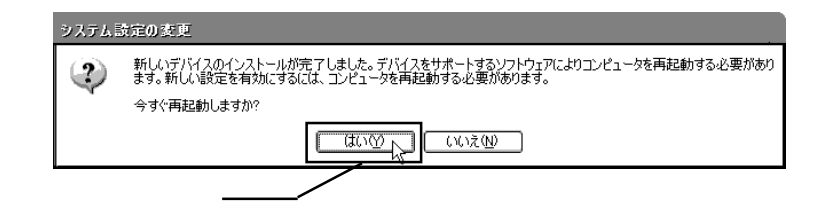

#### 1 参考

手順 のメッセージは表示されないこともあります。表示されない場合は 手順 へお進み下さい。

9 以上でインストール作業は終了です。最後に「デバイスマネージャ」で結果の確認をします。

スタートメニューから、「マイコンピュータ」を右クリックして表示され るメニューから「プロパティ」を選択してください。

「システムのプロパティ」ウィンドウが表示されたら「ハードウェア」タ ブをクリックし、表示される「デバイスマネージャ」ボタンをクリックし てください。

「デバイスマネージャ」に以下のデバイスが登録されていることを確認 します。

「SCSIとRAIDコントローラ」をダブルクリックして開き、 「Logitec LUB-SC2 USB-SCSI Adapter」があることを確認。

「USB(Universal Serial Bus)コントローラ」をダブルクリックして開き、 「 Logitec LUB-SC2 」があることを確認。

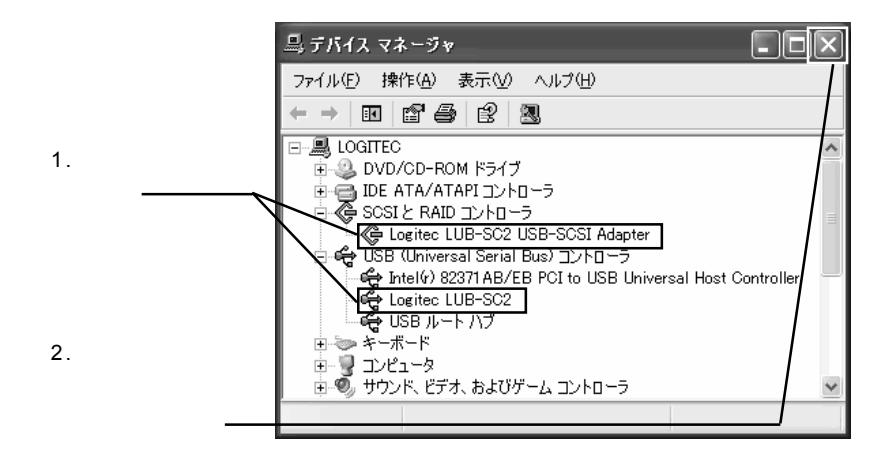

デバイスが登録されていたら、本製品と接続先のSCSI機器の認識はうまくいっています。次に本製品とSCSI機器の取り外しについて説明いたしますので、「3.3 本製品を取り外す場合は」へお進みください。

1

Windows Meのシステムを起動後、「3.1接続について」の手順に従い、 本製品のUSBケーブルで、本製品をパソコン本体のUSBポートにつなぎ ます。

### ┓ ご注意

SCSI機器のIDナンバーは、必ず1~6の範囲で重複しないように設定してください。IDナンバー0は使用しないで下さい。

本製品がプラグ&プレイで自動的に認識され、「新しいハードウェアの追 加ウィザード」が起動します。

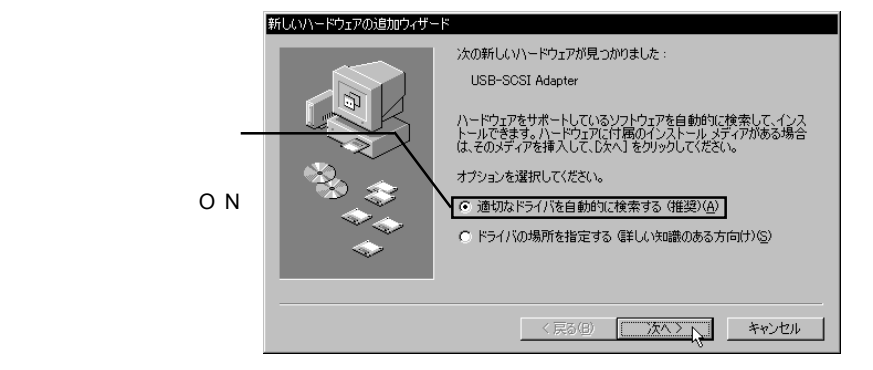

本製品付属の「LogitecWare」CD-ROMをCD-ROMドライブにセットすると、自動的にドライバの検索が開始されます。

### Point ポイント

しばらくしてもドライバの検索が開始されない場合は「次へ」をクリック して下さい。
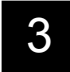

必要なファイルがシステムに転送され、終了すると以下のウィンドウが表 示されます。

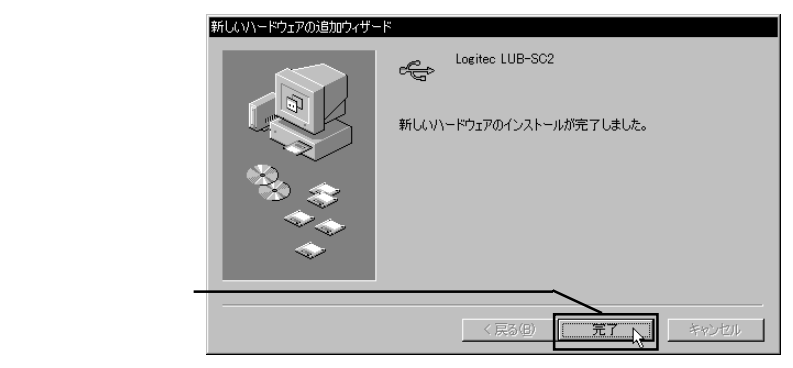

- 4. 続いて、自動的にSCSIコントローラの部分が認識され「Logitec LUB-SC2 USB-SCSI Adapter」ドライバがインストールされます。(ここでユーザが 行う作業はありません。)
- 5 以上でドライバのインストールは終了です。最後に「デバイスマネージャ」で結果の確認をします。

デスクトップ上の「マイコンピュータ」を右クリックして表示されるメ ニューから「プロパティ」を選択してください。

「システムのプロパティ」ウィンドウが表示されるので「デバイスマ ネージャ」タブをクリックしてください。

「デバイスマネージャ」に以下の2つのデバイスが登録されていること を確認します。(次ページの図をご参照下さい)

「SCSIコントローラ」をダブルクリックして開き、

「Logitec LUB-SC2 USB-SCSI Adapter」があることを確認

「 ユニバーサル シリアル バス コントローラ」をダブルクリックして 開き、

「Logitec LUB-SC2」があることを確認

3.2 SCSIエミュレーション用ドライバのインストール

3.2.2 Windows Me の場合

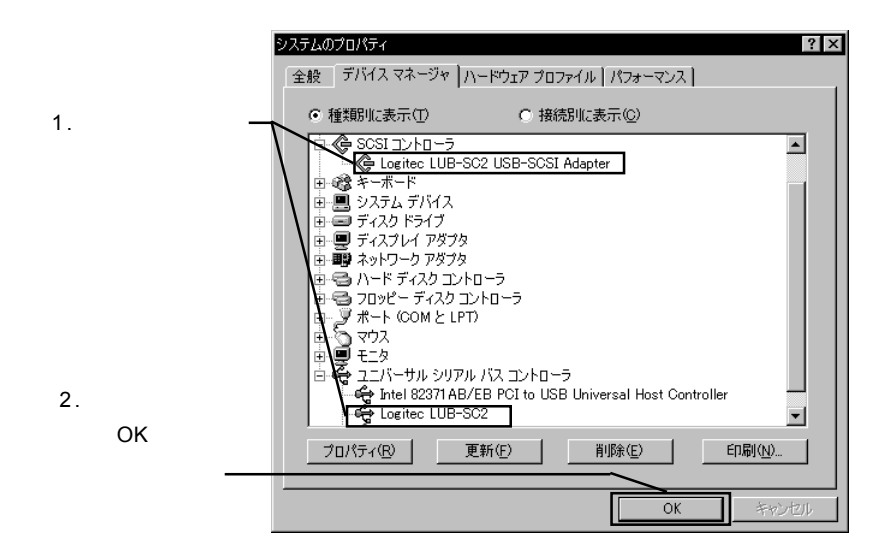

デバイスが登録されていたら、本製品と接続先のSCSI機器の認識はうまくいっています。次に本製品とSCSI機器の取り外しについて説明いたしますので、「3.3 本製品を取り外す場合は」へお進みください。

## 3.2.3 Windows 98 の場合

Windows 98 のシステムを起動後、「3.1 接続について」の手順に従い、 本製品のUSBケーブルで、本製品をパソコン本体のUSBポートにつなぎま す。

こ注意

SCSI機器のIDナンバーは、必ず1~6の範囲で重複しないように設定してください。IDナンバー0は使用しないで下さい。

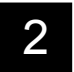

本製品がプラグ&プレイで自動的に認識され、「新しいハードウェアの追 加ウィザード」が起動します。

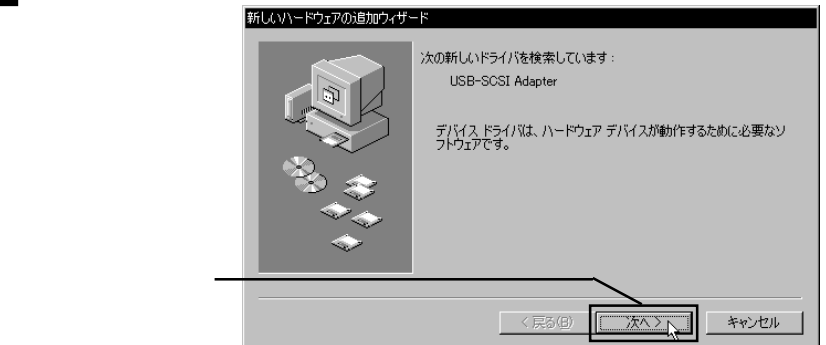

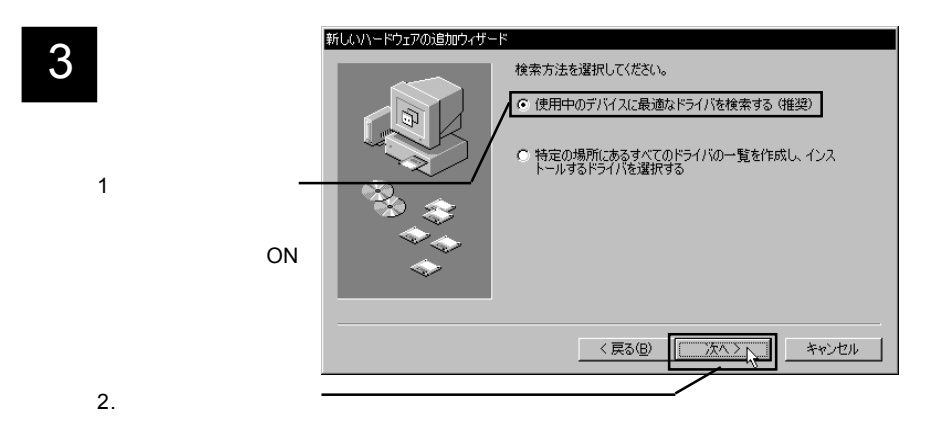

- <u>3.2</u> SCSIエミュレーション用ドライバのインストール
  - 3.2.3 Windows 98 の場合

下のウィンドウが表示されたら、本製品付属の「LogitecWare」CD-ROMを CD-ROMドライブにセットしてください。

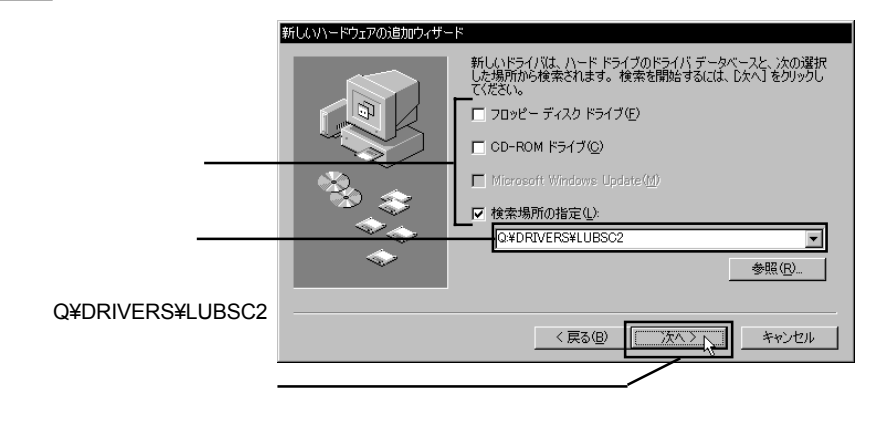

Point ポイント

ここで「Q:」は「LogitecWare」をセットしたCD-ROMドライブのドライ ブ名が入ります。ドライブ名は環境により異なりますので、異なる場合は 正しいドライブ名を指定して下さい。

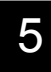

「次のデバイス用のドライバファイルを検索します。」の下に「Logitec LUB SC2」と表示されます。

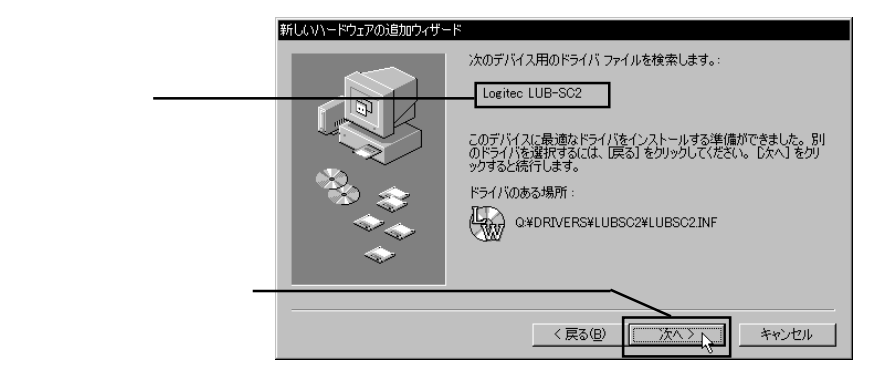

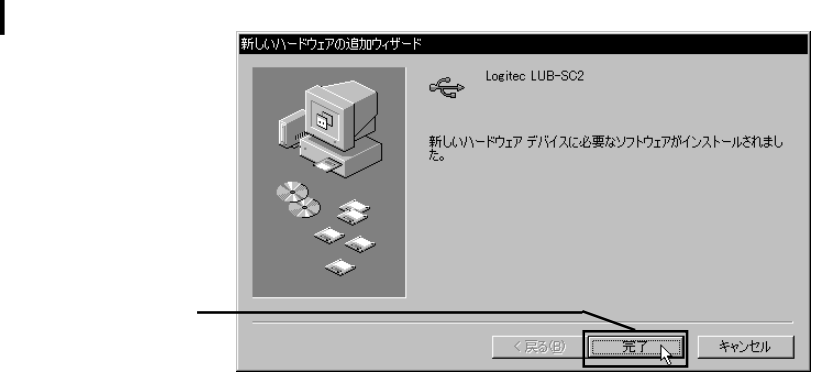

必要なファイルがシステムに転送され、終了すると以下のウィンドウが表

b

- 7 続いて、自動的にSCSIコントローラの部分が認識され「Logitec LUB-SC2 USB-SCSI Adapter」ドライバがインストールされます。(ここでユーザが 行う作業はありません。)
- 8 以上でドライバのインストールは終了です。最後に「デバイスマネージャ」で結果の確認をします。

デスクトップ上の「マイコンピュータ」を右クリックして表示されるメ ニューから「プロパティ」を選択してください。 「システムのプロパティ」ウィンドウが表示されるので「デバイスマ ネージャ」タブをクリックしてください。

「デバイスマネージャ」に以下の2つのデバイスが登録されていることを 確認します。(次ページの図をご参照下さい)

「SCSI コントローラ」をダブルクリックして開き、

「 Logitec LUB-SC2 USB-SCSI Adapter 」があることを確認

「 ユニバーサル シリアル バス コントローラ」をダブルクリックして 開き、

「Logitec LUB-SC2」があることを確認

3.2 SCSIエミュレーション用ドライバのインストール

3.2.3 Windows 98 の場合

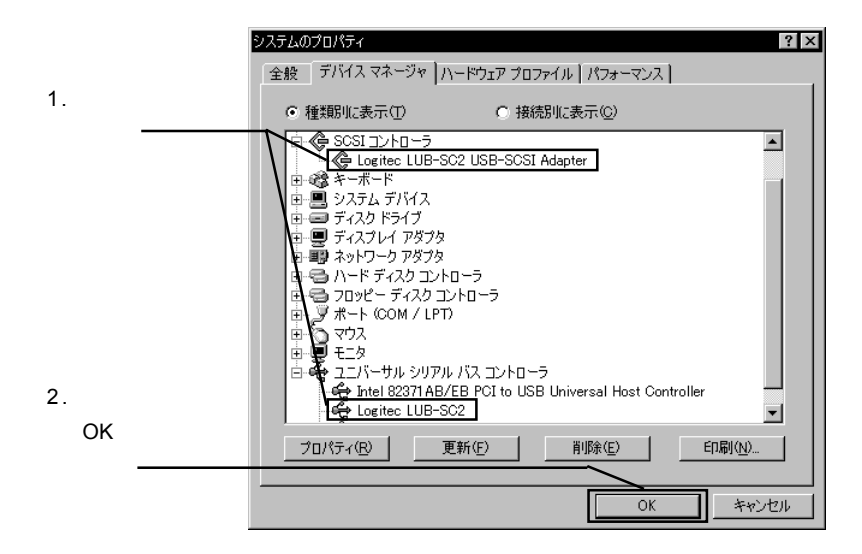

デバイスが登録されていたら、本製品と接続先のSCSI機器の認識はう まくいっています。次に本製品とSCSI機器の取り外しについて説明いた しますので、「3.3 本製品を取り外す場合は」へお進みください。

## 3.2.4 Windows 2000 の場合

Windows 2000のシステムを起動後、「3.1接続について」の手順に従い、 本製品のUSBケーブルで、本製品をパソコン本体のUSBポートにつなぎま す。

ご注意

SCSI機器のIDナンバーは、必ず1~6の範囲で重複しないように設定してください。IDナンバー0は使用しないで下さい。

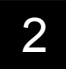

本製品がプラグ&プレイで自動的に認識され、「新しいハードウェアの検 出ウィザード」が起動します。

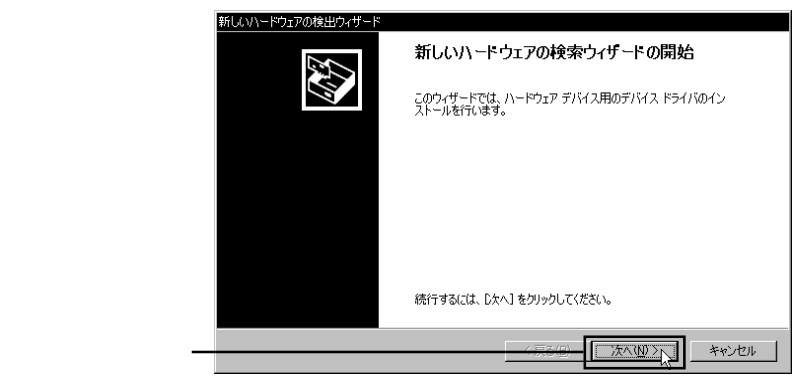

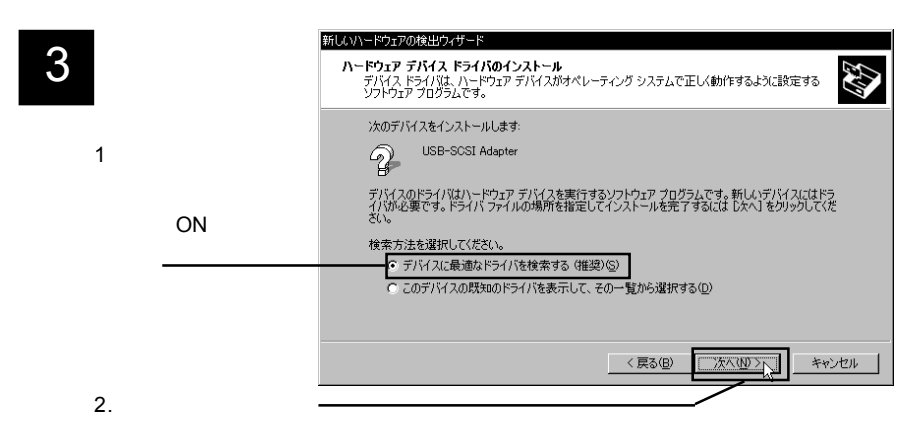

- 3.2 SCSIエミュレーション用ドライバのインストール
  - 3.2.4 Windows 2000 の場合
- 4

下のウィンドウが表示されたら、本製品付属の「LogitecWare」CD-ROMを CD-ROMドライブにセットしてください。

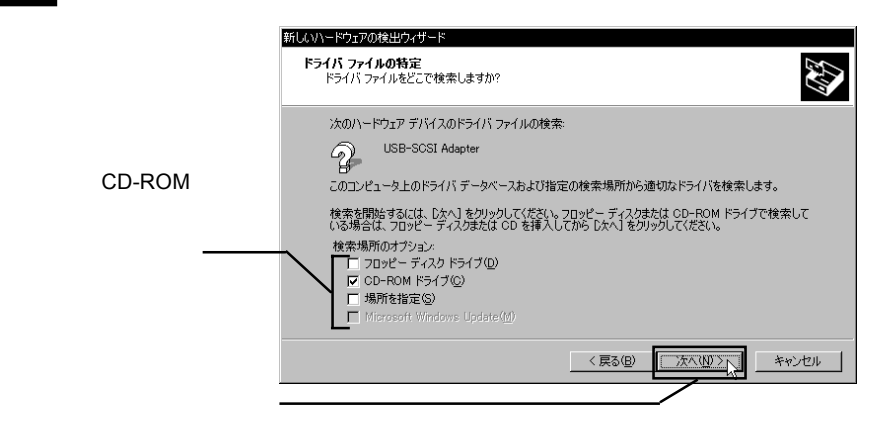

5 下のウィンドウが表示されます。「このデバイスのドライバが見つかりました。・・・」の下に「q:¥drivers¥lubsc2¥lubsc2.inf」と表示されていることを確認して「次へ」をクリックしてください。

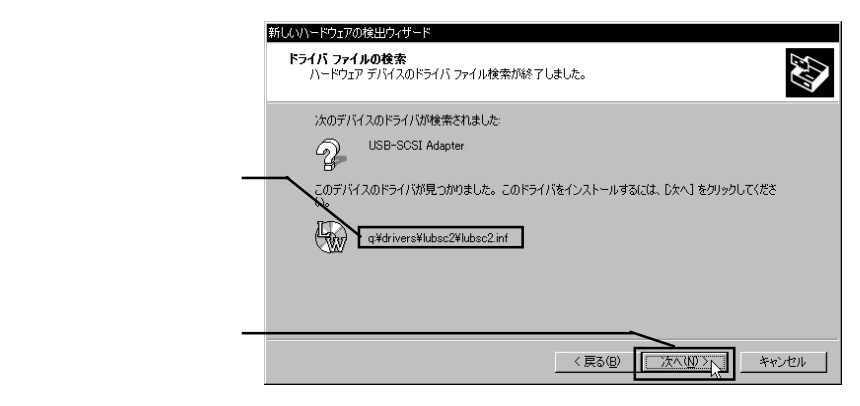

#### Point ポイント

ここで「Q:」は「LogitecWare」をセットしたCD-ROMドライブのドライ ブ名が入ります。

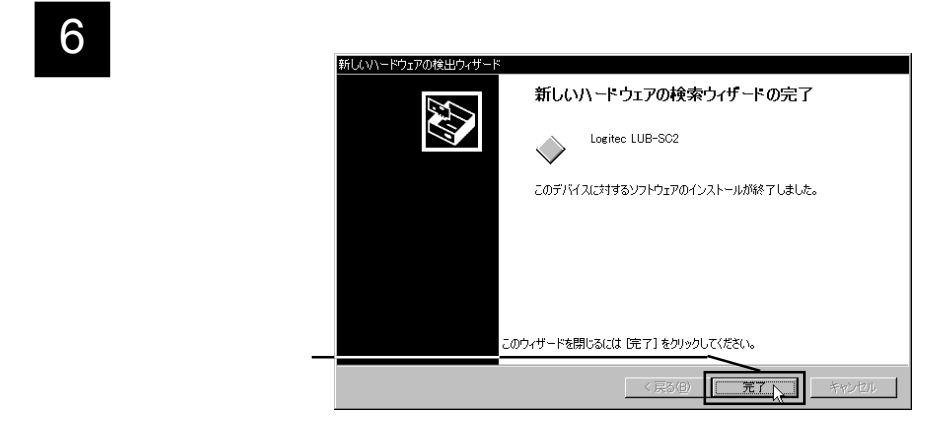

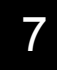

続いて、SCSIコントローラの部分が認識され、再び「新しいハードウェ アの検出ウィザード」が起動します。

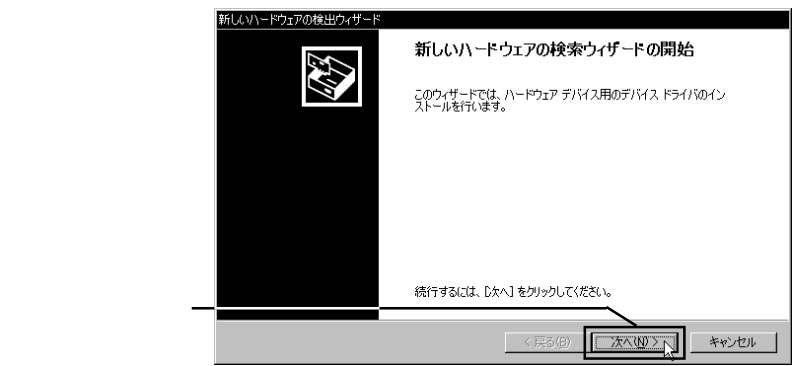

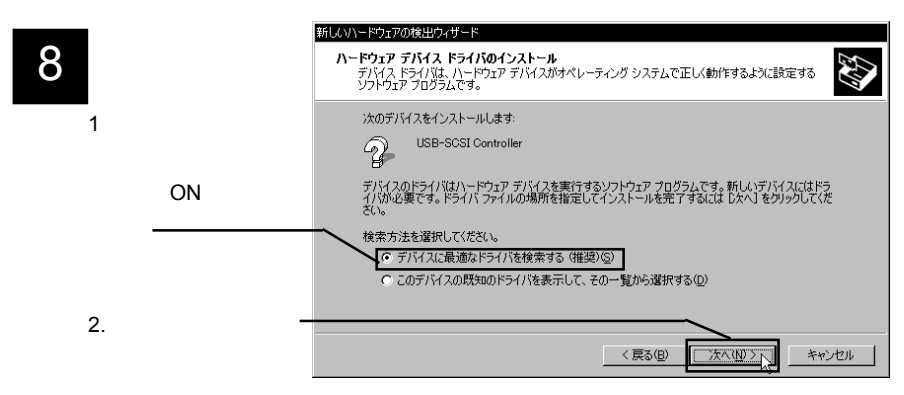

- 3.2 SCSIエミュレーション用ドライバのインストール
  - 3.2.4 Windows 2000 の場合

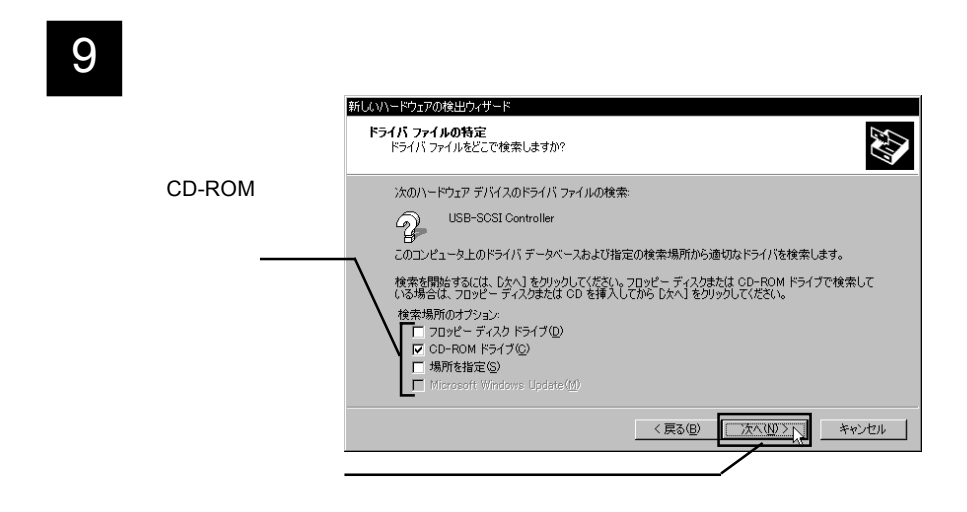

10 下のウィンドウが表示されます。「このデバイスのドライバが見つかりました。・・・」の下に「q:¥drivers¥lubsc2¥lubsc2ex.inf」と表示されていることを確認して「次へ」をクリックしてください。

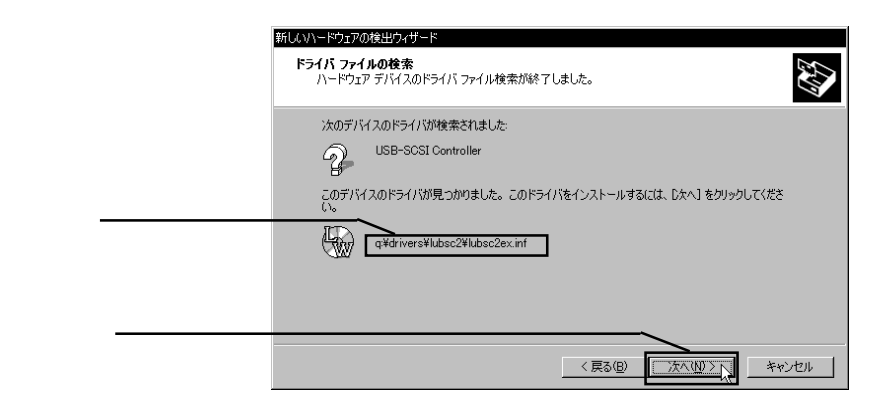

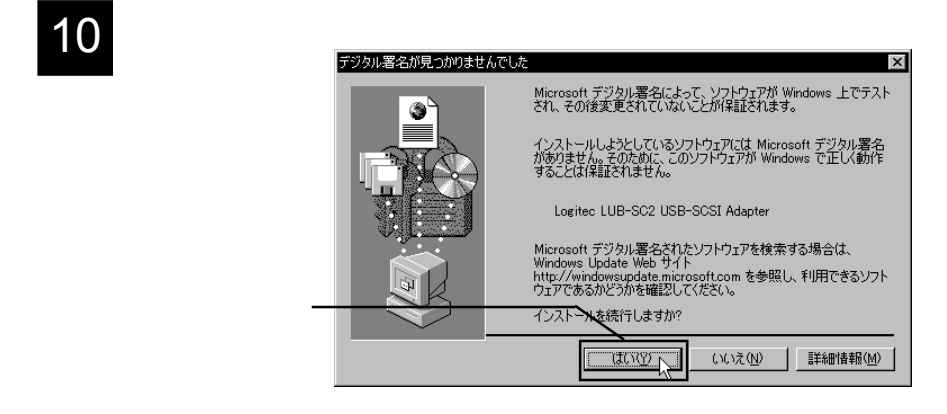

#### 🌉 参考

本製品用のドライバは「MicroSoftデジタル署名」を取得しておりません ので、上記のウィンドウが表示されますが、弊社では本ドライバの十分な テストを行い、Windows 2000上で正常に動作することを確認して提供し ています。

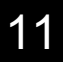

必要なファイルがシステムに転送され、終了すると以下のウィンドウが表

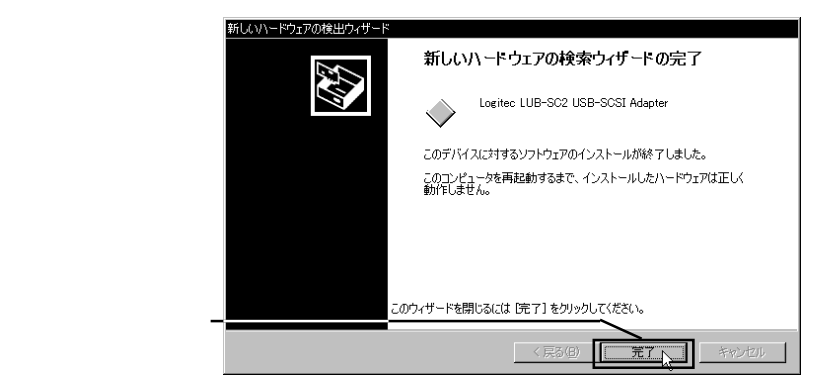

- 3.2 SCSI エミュレーション用ドライバのインストール
  - 3.2.4 Windows 2000 の場合

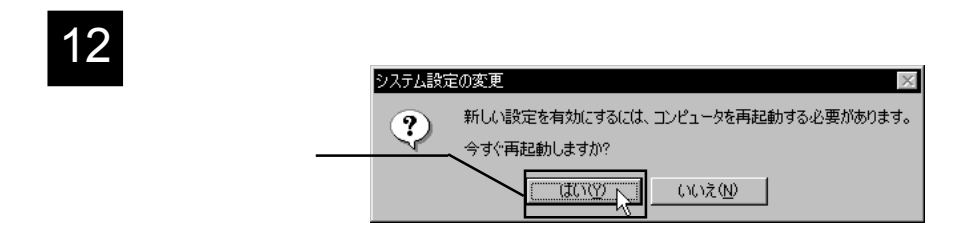

- 13 コンピュータが再起動したらドライバのインストールは終了です。最後に「デバイスマネージャ」で結果の確認をします。
  - デスクトップ上の「マイコンピュータ」を右クリックして、表示されるメ ニューから「プロパティ」を選択してください。
  - 「システムのプロパティ」が表示されますので、「ハードウェア」タブをク リックし、表示される「デバイスマネージャ」ボタンをクリックしてくだ さい。
  - 「デバイスマネージャ」に以下の2つのデバイスが登録されていることを 確認します。
    - 「SCSIとRAIDコントローラ」をダブルクリックして開き、 「Logitec LUB-SC2 USB-SCSI Adapter」があることを確認。
    - 「USB(Universal Serial Bus)コントローラ」をダブルクリックして開き、 「Logitec LUB-SC2」があることを確認。

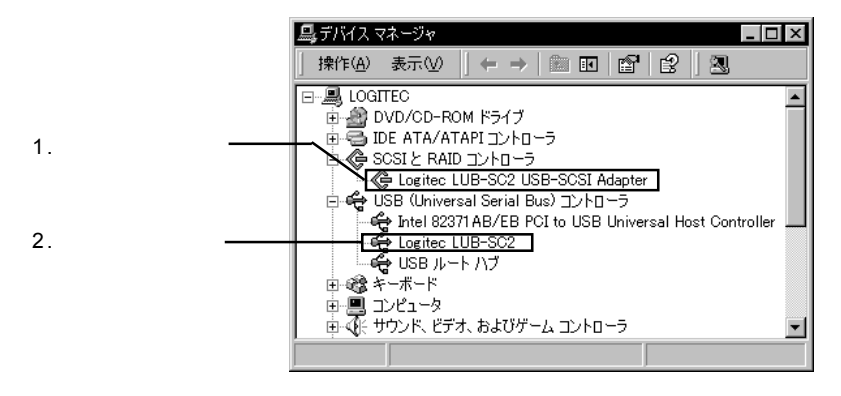

デバイスが登録されていたら、本製品と接続先のSCSI機器の認識はう まくいっています。次に本製品とSCSI機器の取り外しについて説明いた しますので、「3.3 本製品を取り外す場合は」へお進みください。

## 3.3 本製品を取り外す場合は

場合は、これを取り外してください。)

USB-SCSI 変換ケーブルはホットプラグオフ(パソコンの電源がONの ままでの取り外し)に対応していますが、これは「いつでも取り外して良 い」という意味ではありません。本製品と本製品に接続したSCSI機器を 取り外す場合は、必ず以下の手順に従ってください。

1 接続先のディスクドライブに保存されているアプリケーションやデータ ファイルが開かれていないことを確認してください。 (接続先がMOドライブなどの場合、ドライブにメディアが入っている)

2

タスクバーのシステムトレイにあるアイコンをクリックして、表示される メニューから取り外したいドライブ名を選択してください。

Windows 2000 での例

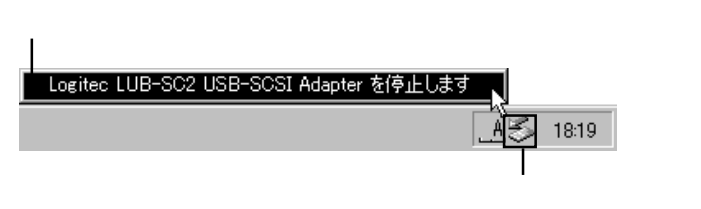

Point

ポイント

項目に表示されるメッセージは使用OSにより異なります。以下をご参照 ください。

Windows XP Logitec LUB - SC2 USB-SCSI Adapter を安全に取り外します Windows 2000

Logitec LUB - SC2 USB-SCSI Adapter を停止します Windows Me,98

停止 [SCSI Adapter] Logitec LUB - SC2 USB-SCSI Adapter

3

Windows Me、98、2000 では、本製品と本製品に接続した SCSI 機器を取 り外しても良いというメッセージが表示されたら、OKボタンをクリック してください。(このメッセージも環境により異なります。)

Windows 2000 の場合

| ハードウェア | ወ取り外し                                               |        |
|--------|-----------------------------------------------------|--------|
| į      | 'Logitec LUB-SC2 USB-SCSI Adapter' は安全に取り外すことができます。 |        |
|        | СК                                                  |        |
|        |                                                     |        |
|        | \ OK тяр                                            | ノをクリック |

Windows XP の場合も、本製品と本製品に接続した SCSI 機器を取り外 しても良いというメッセージが表示されますが、このメッセージは一定 時間で自動的に消えますので特に操作をする必要はありません。

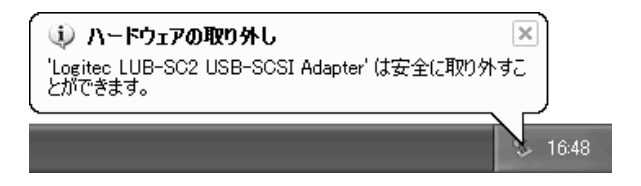

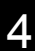

本製品をUSBポートから外し、SCSI機器の電源をOFFにしてください。

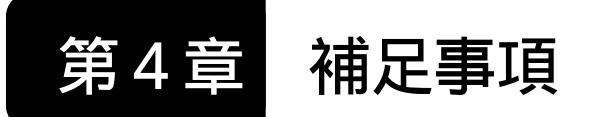

# 4.1 トラブルシューティング

USB-SCSI変換ケーブルを接続しても、 ドライバのインストールが開始されない。

USB-SCSI変換ケーブルのUSBコネクタに接触不良などがないかどうか確認してください。

接続にUSBハブを使用している場合は、パソコン本体の USBコネクタにUSB-SCSI変換ケーブルを直結して試して みてください。これで問題ない場合は、USBハブに原因が あります。そのUSBハブはバスパワーを供給できるタイプ ですか? バスパワーを供給できないUSBハブは使用でき ません。

ときどきエラーが発生するなど、

SCSI機器の動作が安定しない。

ターミネータは正しく設定 / 接続されていますか? 複数のSCSI機器を接続している場合、SCSIケーブル(SCSI 機器同士を接続するケーブル)のケーブル長は長すぎませ んか? また、インピーダンスの低いケーブルを使用して いませんか? 可能であればSCSIケーブルを交換して試し てみてください。

複数のSCSI機器を接続している場合、接続の順番を変更してみると安定する場合もあります。

USB-SCSI変換ケーブルで接続した

SCSI機器が認識されない。

SCSI機器の電源がONになっていることを確認してください。

ケーブル(USB-SCSI変換ケーブル、SCSIケーブル)の接続 に、接触不良などがないかどうかを確認してください。 ターミネータは正しく設定/接続されていますか? USB-SCSI 変換ケーブルで接続した SCSI 機器が認識されない。 (続き)

IDナンバーは重複していませんか? 併用しているSCSI機 器間でIDナンバーを確認してください。また、本製品はID ナンバー「7」を使用しています。SCSI機器のIDナンバー は、以下のように設定して下さい。

USB ディスクモードで使用している場合、「0」に設定。 SCSIエミュレーションモードで使用している場合は「1」~ 「6」の範囲で重複しないように設定。

その SCSI 機器はハードディスクではないですか? ハード ディスクはフォーマットが終了するまで、「マイコンピュー タ」に登録されません。

複数のSCSI機器を接続している場合、認識されないSCSI機器だけを接続して試してみてください。これで正常に認識される場合、SCSIケーブルのケーブル長が長すぎるなどの原因が考えられます。また、これでも正常に認識されない場合は、そのSCSI機器自体の故障が考えられます。

Windows XP でドライバのインストール時、

「Windows ロゴテスト」から先に進めない。

Windows XPの「ドライバ署名オプション」が初期状態から 書きかえられていると、このような現象が発生します。この 設定は「コントロールパネル」 「パフォーマンスとメンテ ナンス」 「システム」 「ハードウェア」タブ 「ドライ バの署名」ボタンで変更できますが、コンピュータの管理者 によってこの設定が行われている場合は、コンピュータの管 理者にご相談ください。

Windows 2000 でドライバのインストール時、

「Microsoftデジタル署名」から先に進めない。

Windows 2000の「ドライバ署名オプション」が初期状態か ら変更されていると、このような現象が発生します。この設 定は「コントロールパネル」 「システム」 「ハードウェ ア」タブ 「ドライバの署名」ボタンで変更できますが、シ ステム管理者によってこの設定が行われている場合は、シス テム管理者にご相談ください。

#### CD-R/RWユニットで書き込みエラーが頻発する。

パソコン本体の接続先のポートは USB 2.0 ポートですか? パソコン本体が USB 2.0 に対応していない場合、転送速度は USB 1.1 の Full-Speed (12Mbps)までとなります。USB 1.1 は転送速度が遅いため、CD-R/RWユニット自体が4倍速以 上の書き込みに対応していても、USB-SCSI変換ケーブルを 使用した接続では書き込み速度を4倍速以下で使用してく ださい。

書き込み時にCD-R/RWユニット以外をUSB-SCSI変換ケー ブルに接続し、それをアクセスしようとしていませんか? 特にイメージファイル保存用のハードディスクをUSB-SCSI 変換ケーブルに接続してはいけません。

USB-SCSI変換ケーブルをUSBハブ経由で接続している場合は、USB-SCSI変換ケーブルをパソコン本体のUSBコネクタに直結して試してみてください。

SCSIエミュレーションモードで、複数の SCSI 機器をデイ ジーチェーンで接続している場合、本製品に CD-R/RW ユ ニットだけを接続して試してみて下さい。

#### その他

SCSI機器のマニュアルには、その機種に特有のトラブル シューティングが掲載されている場合もありますので、そ ちらもご参照ください。

弊社ではインターネット上にホームページを開設していま す。ホームページにはソフトウェアのダウンロードコー ナーや、各種製品に関するQ&Aコーナーがあります。また、 「サポート情報」では「お問い合わせ用紙」や「修理依頼書」 などが、PDF形式でダウンロード可能になっていますので ご活用ください。

ホームページアドレス:http://www.logitec.co.jp/

## 4.2 SCSI 機器別の作業

最後に、本製品に接続した SCSI 機器別に、ドライバのインス トール後の作業についての概要を説明します。(詳しくはご使用の SCSI 機器のマニュアルをご参照下さい。)

## HD ユニットを接続した場合

HD ユニットを接続した場合は、新規接続した HD ユニットの フォーマットを行わなければなりません。

Windows Me, 98 の場合

付属の「LogitecWare」CD-ROMから「ディスクユーティリティ」 をインストールし、その中の「ディスクフォーマッタ」でフォー マットを行ってください。

Windows XP、2000 の場合

管理者権限を持つグループのメンバーとしてログオンして、 Windows 標準のユーティリティ「ディスクの管理」でフォーマッ トを行ってください。

「ディスクの管理」を表示するには、「マイコンピュータ」を右 クリックして、表示されるメニューから「管理」を選択します。「コ ンピュータの管理」のウィンドウが表示されたら、ツリーから「記 憶域」の下の「ディスクの管理」を選択してください。

#### MO ユニットを接続した場合

MOユニットを接続した場合は、本製品のドライバがインストールされると、「マイコンピュータ」にリムーバブルディスクのアイコンが追加されます。

MOユニットにフォーマットされたMOメディアをセットして、 リムーバブルディスクのアイコンをダブルクリックすると、MOメ ディアにアクセスすることができます。MOメディアのフォーマッ トは付属の「LogitecWare」CD-ROMに保存されたユーティリティ で行います。

Windows Me, 98の場合

「LogitecWare」CD-ROM から「ディスクユーティリティ」をイ ンストールし、その中の「ディスクフォーマッタ」で MO メディ アのフォーマットを行ってください。

Windows XP、2000の場合

「LogitecWare」CD-ROM から「ディスクユーティリティ」をイ ンストールし、その中の「MOメディアフォーマッタ」でMOメディ アのフォーマットを行ってください。

# CD-R/RWユニット、DVD-RAMユニットを接続 した場合

CD-R/RW、DVD-RAMユニットを接続した場合、本製品のドラ イバがインストールされると、「マイコンピュータ」にCD-ROMの アイコンが登録されます。CD-ROMの読み出しを行いたい場合は、 CD-R/RWユニットに CD-ROM をセットして、このアイコンをダ ブルクリックしてください。

CD-ROM の読み出しができることを確認したら、CD-R/RW、 DVD-RAM ユニット付属のライティングソフトウェアをインス トールしてください。手順についてはライティングソフトウェア のマニュアルをご参照ください。

# ハードウェア仕様

| 機種名             |     |            | LUB - SC2                                     |
|-----------------|-----|------------|-----------------------------------------------|
| インターフェース        |     | USB        | USB 2.0/ 1.1                                  |
|                 |     | SCSI       | Ultra SCSI *1                                 |
| コネクタ形状          |     | USB        | USB シリーズ A                                    |
|                 |     | SCSI       | D - sub ハーフピッチ 50 ピン                          |
| 最大データ転送速度<br>*2 |     | USB 2.0    | 480Mbps                                       |
|                 |     | USB 1.1    | 12Mbps                                        |
| SCSI機器の最大接続台数   |     | 空结公为       | USB ディスクモード :1台                               |
|                 |     | 오 께니 머 호차  | SCSI エミュレーションモード : 6 台                        |
| 入力電圧 *3         |     | *3         | DC + 5V                                       |
| 消費電流 (最大)       |     | <b>贵大)</b> | 560mA: SCSIターミネーターパワー 480mA<br>USB バスパワー 80mA |
| 環境条件 -<br>*4    | 動作時 | 温度         | 10 ~ 3 5                                      |
|                 |     | 相対湿度       | 20% ~ 80%                                     |
|                 | 保管時 | 温度         | - 10 ~ 50                                     |
|                 |     | 相対湿度       | 20% ~ 90%                                     |
| ケーブル長           |     | R.         | 1メートル                                         |
| 重量              |     |            | 約100 g                                        |

- \*1 3台接続時は Fast SCSI、4台以上は非同期転送
- \*2 理論値
- \*3 SCSI ターミネータパワーと USB バスパワー より供給
- \*4 ただし結露なきこと

# Macintosh 編

# 目次

| 第1章 製品のご紹介                     | 57   |
|--------------------------------|------|
| 1 . 1   製品概要                   | 57   |
| 1.2 動作モードについて                  | 58   |
| 1 . 3 使用環境について                 | 60   |
| 第2章ドライバのインストール                 | 62   |
| 2.1 ドライバのインストール (共通)           | 62   |
| 第3章 USB ディスクモードでの接続と使用について     | 66   |
| 3 . 1  接続の手順                   | 66   |
| 3.2 フォーマットについて                 | 69   |
| 3.2.1 フォーマッタソフトのインストール         | 69   |
| 3.2.2 MO メディアのフォーマット           | 71   |
| 3 .2 .3 HD ユニットのフォーマット手順       | 75   |
| 3.3 取り外しなどに関して                 | 78   |
| 第4章 SCSIエミュレーションモードでの接続と使用についる | C.80 |
| 4 .1 接続の手順                     | 80   |
| 4 . 2 接続後の作業                   | 84   |
| 4.2.1 SCSI 機器をデスクトップ上に表示させるには  | 84   |
| 4.2.2 取り外しについて                 | 84   |
| 4 . 2 . 3 SCSI 機器別の作業          | 84   |
| 第5章 補足事項                       | 85   |
| 5.1 トラブルシューティング                | 85   |
| 5 . 2 Mac OS X での使用について        | 88   |
| ハードウェア仕様                       | 89   |

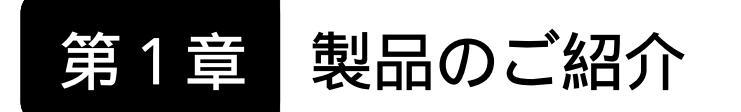

# 1.1 製品概要

本製品はアップルコンピュータ、マッキントッシュシリーズに 接続し、使用することのできる USB -SCSI 変換ケーブルです。

### 本製品の特徴

USB 対応の Macintosh 本体に SCSI 機器をつなぐことができます。

USB ディスクモードと SCSI エミュレーションモードの2つの モードに対応しています。

USBディスクモードでは面倒な設定や制限が少なく簡単にSCSI 機器を接続することができます。

SCSIディスクモードでは、設定や取り外しに一定の制限があり ますが、SCSI機器を最大6台までデイジーチェーンで接続する ことができます。

各モードの詳細については、「1.3 ドライバと動作モードに ついて」をご参照ください。

本製品はSCSIターミネータパワーとUSBバスパワーを利用して動作します。ACアダプタ等が必要ありませんので、すっきりと接続することができます。

## ご注意

Macintosh では、現時点でUSB 2.0がサポートされておりません。 USB 1.1 の Full-Speed までの対応となります。

## ご注意

・本製品に接続したMOユニットでは、スーパーフロッピー形式で フォーマットされた 640MB、1.3GB、2.3GB MOメディアを扱う ことはできません。(これは「PC Exchange」、「File Exchange」の 制限ですので、Macintosh 形式であれば問題ありません。)

## 1.2 動作モードについて

本製品はパソコンに接続する際、2種類の動作モードを選ぶこと ができます。ご使用になる SCSI機器にあわせて動作モードを選択 してください。

1.USB ディスクモード

このモードでは、本製品に接続された MO/HD ユニット が、システム側から USB 仕様の記憶装置デバイスとして 認識されます。

システム側からUSB仕様の記憶装置デバイスとして認識 されるため、従来SCSI機器では不可能だったホットプラ グ(パソコンの電源がONのままの接続)が可能です。ま た、MO/HDのフォーマットには本製品付属の専用フォー マッタを使用することができますので、別売りのフォー マッタソフトウェアは必要ありません。 ただし、このモードでは以下のような制限があります。

- ・接続できる機器はハードディスク、MOユニットのみです。その他のSCSI機器は「SCSIエミュレーションモード」で使用して下さい。
- ・接続可能台数は1台のみです。通常のSCSIインター フェースのようにでデイジーチェーンで複数のSCSI機器 を接続することはできません。

2. SCSIエミュレーションモード

このモードでは、本製品がSCSIインターフェースとして システムに認識されます。 このモードのメリットは最大6台までのSCSI機器(CD-R/RWユニットを含む)を、本製品にデイジーチェーン接 続できることです。(ただしケーブル長の制限があるた め、常に6台接続可能なわけではありません。)

複数のSCSI機器を接続する場合や、CD-R/RW等の「USB ディスクモード」で動作できないSCSI機器を接続する場 合は、「SCSIエミュレーションモード」で使用してくだ さい。「SCSIエミュレーションモード」では、本製品が SCSIホストアダプタとして動作します。

このモードでは、本製品がSCSIホストアダプタとして認 識されるため、ホットプラグはできません。

ご注意

- ・Mac OS XではSCSIエミュレーションモードは使用できません。 USB ディスクモードでご使用下さい。
- ・接続可能なSCSI機器は、特に制限を設けてありませんが、全てのSCSI機器の完全動作を保証するものではありません。

Point 本製品に MO/HD ユニットを一台のみ接続する場合は USB ディ スクモードでご使用下さい。詳細につきましては、第2章、第 3章をご参照下さい。

> 本製品にCD-R/RWユニットを接続したい場合や、複数のSCSI 機器をデイジーチェーン接続したい場合はSCSIエミュレーショ ンモードでご使用下さい。詳細につきましては第2章、第4章 をご参照下さい。

対応パソコンについて

本製品を使用する際は、以下の環境で使用することができます。

アップルコンピュータ社

iMac Power Mac G4 Power Macintosh G3 ( Blue and White ) iBook PowerBook G4 PowerBook ( FireWire) PowerBook G3 ( Bronze Keyboard )

対応OSについて

本製品に対応する OS は以下の通りです。全て日本語版 OS のみに 限定されます。また、パソコン本体が対応していない OS では使用 することができません。

> アップルコンピュータ社 Mac OS 8.6 Mac OS 9.0.4 ~ 9.2.1 Mac OS X 10.0.4 以降

### SCSI 機器について

SCSI機器については順次接続確認を行っています。最新情報に ついては弊社ホームページをご参照ください。(すべてのSCSI機器 を確認することは不可能ですので、一部に対応できない機器が存在 する可能性があることはご承知おきください。)

#### ご注意

- ・USB 1.1 ポートに接続して CD-R/RW ユニットで CD-R/RW メ ディアに書き込みを行う場合、USB 1.1の転送速度がSCSIより も遅いため、以下のような制限が発生します。
  - ・本製品をUSBハブ経由で接続しないでください。パソコン本体のUSBコネクタに直接接続してください。
  - ・書き込み時には、本製品にCD-R/RW ユニット以外の SCSI機器を接続しないでください。また、不要なUSB機 器はなるべく接続を外しておいてください。
  - ・書き込み速度は4倍速以下にしてください。ライティン グソフトウェアでは4倍速を超える速度が表示されます が、4倍速を超える速度は選択しないでください。
  - ・オンザフライ書き込みやオンザフライでの CD のバック アップを行う場合は書き込み速度を2倍速以下に設定し て下さい。
  - ・ISO9660のCD-R/RW書き込み時などに使用されるイ メージファイル保管用のハードディスクは、本製品に接 続しないでください。

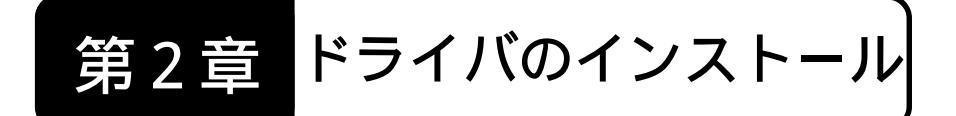

# 2.1 ドライバのインストール (共通)

本製品を使用するために、接続の前に以下の手順で付属のドライバ をインストールしておかなければなりません。ここでは「USBディ スクモード」と「SCSIエミュレーションモード」両方のドライバを 同時にインストールします。

#### ご注意

Mac OS X では本製品のドライバをインストールして使用することはで きません。Mac OS X をご使用の場合は、「5.2 Mac OS X での使用 について」をご参照下さい。

Macintoshのシステムを起動して、本製品付属の「LogitecWare」CD-ROM を CD-ROM ドライブにセットしてください。

下のウィンドウが開いたら、「Index.htm」のアイコンをダブルクリックして開いてください。

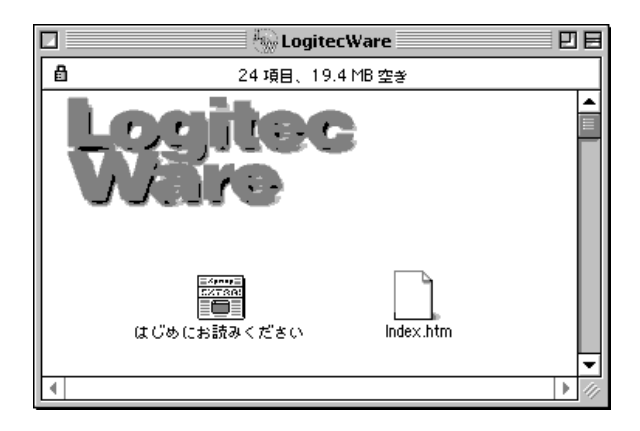

### 右下のようなウィンドウがブラウザで表示されます。ここで、左のメ ニューから「ドライバ」をクリックして下さい。

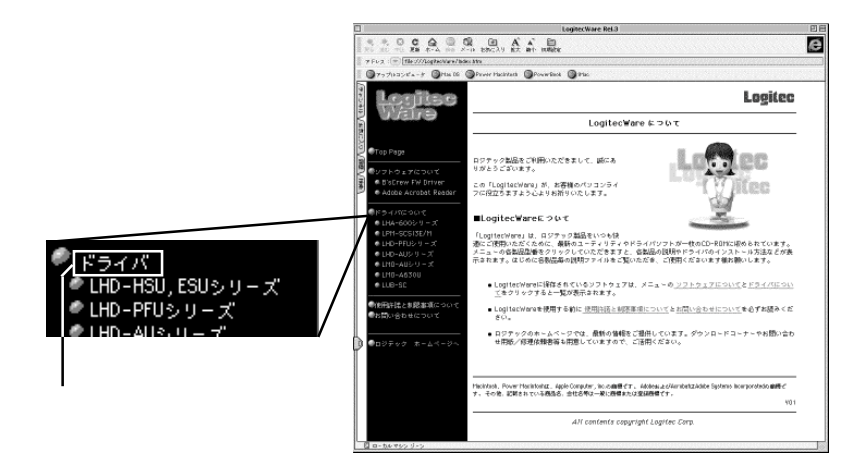

3

メニューの右側に収録されたドライバの一覧が表示されます。これをスク ロールして、「USB-SCSI変換ケーブル」の項目を探し、項目内の「LUB-SC2、LUB-SC2 ドライバ、USB Disk Formatter」が表示されている行の 「LUB-SC2 ドライバ」と書かれた部分をクリックして下さい。

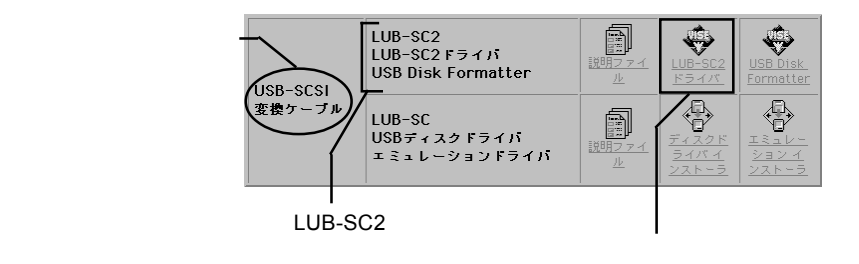

| 使用許諾等が表示                                                           | 使用許諾等が表示されます。                                                                                                    |  |  |
|--------------------------------------------------------------------|----------------------------------------------------------------------------------------------------|--|--|
| → 内容を確認して同意 する場合は「続ける」 をクリック → → → → → → → → → → → → → → → → → → → | <ul> <li>使用許諾と制限事項について         <ul> <li>(1) お客様は、「Logi teckare」ディスクに(保存されたソフトウェア (以下、本ソフトウェアを略記) をその他の著作物と同様に扱っていただく必要があります。</li> <li>ロジテック株式会社は、本ソフトウェアをロジテック株式会社から提供されるソットドウェアにはいて使用できる使用権を、お客様に許諾します。</li> <li>(3) 本ソフトウェアの仕様、デザインおよび本説明ファイルの内容については、製品改良などのために予告なく変更する場合があります。</li> <li>(4) お客様は、本ソフトウェアをロジテック株式会社のも提供されないません。</li> <li>(5) ロジテック株式会社は、本ソフトウェアに関していかなる保証も行ないません。ホンマトウェアに関いて発生する問題は、お客様の責任および費用負担によって処理されるものとします。</li> <li>(5) ロジテック株式会社は、本ソフトウェアに関していかなる保証も行ないません。ホンマトウェアに関して、商業的に有用であること、特定の目的に適合すること等に関し、明示的にも熱示的にも一切の保証をしないものとします。</li> <li>(5) ロジテック株式会社は、本フマクマオ式会社は、本客様が本ソフトウェアを使用することにはり生じる損失、商業の支障その他のいかなる場合であっても一切の責任を負わないものとします。</li> </ul> <li>(4) 印刷 新規保存 統</li> </li></ul> |  |  |

ドライバをインストールするドライブを選択するウィンドウが表示されま す。選択されたドライブの「機能拡張」フォルダにインストールされます。

|            | LUB-SC2ドライバインストーラ 日                                                                                        |
|------------|----------------------------------------------------------------------------------------------------|
|            | 【お読みください…】                                                                                                 |
|            | LUB-SC2 ドライバインストーラ Ver1.00                                                                                 |
|            | インストールを開始する前に、本製品の謝明ファイルをお読みください。<br>ご注意:Mac OS Xでは使用できません。                                                |
| 特に支障がない場合  | インストールをクリックするとインストールが開始されます。                                                                               |
| はそのまま、「インス |                                                                                                    |
| トール」をクリック  |                                                                                                    |
|            | - インスト-ルする場所<br>Mac OS 9.1 ▼ 終7                                                                            |
|            | ディスク切替     ディスクリ     ディスクリ     ディスクリ     ディスク     ディスク     ディスク     ディスク     ディスク     ディスク     ディスク     ディ |

インストールの最後にシステムが再起動されるため、確認のメッセージが 表示されます。

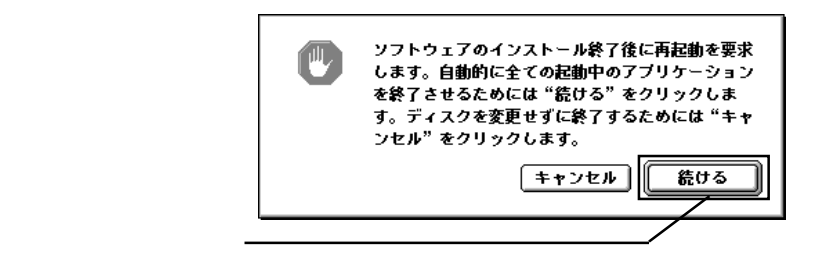

5

0

第2章 ドライバのインストール

必要なファイルが転送され、終了すると下のウィンドウが表示されます。

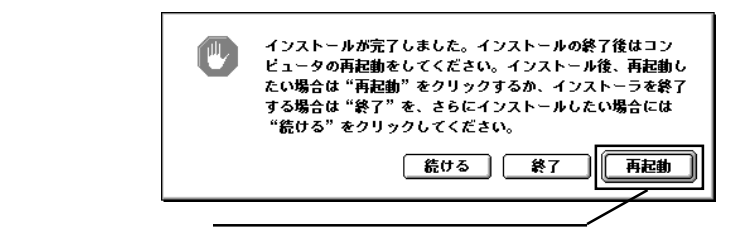

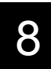

システムが再起動したらドライバのインストールは完了です。 「LogitecWare」CD-ROMを、CD-ROMドライブから取り出しておいて下 さい。続いて、本製品の接続を行います。

USB ディスクモードで接続する場合は、 第3章「USB ディスクモードでの接続と使用について」へお進み 下さい。 SCSI エミュレーションモードで接続する場合は、 第4章「SCSI エミュレーションモードでの接続と使用について」

第4章「SCSIエミュレーションモードでの接続と使用について へお進み下さい。 2

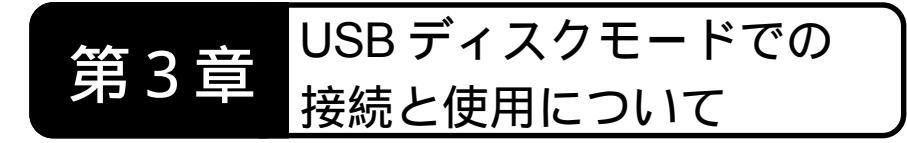

本章では、本製品をUSBディスクモードで接続・使用する方法について説明します。

# 3.1 接続の手順

本製品をUSBディスクモードで使用する場合、以下の手順でMO/HDユ ニット、USB-SCSI変換ケーブル、パソコン本体を接続してください。接 続の順番を間違えると、MO/HDユニットが認識されない場合があります のでご注意ください。

まず最初に、MO/HD ユニットの準備をします。MO/HD ユニットは1台のみ接続可能です。

- ・ID ナンバーは「0」に設定してください。
- ・MO/HD ユニットにターミネータが内蔵されている場合は、これを「有効」に設定してください。(設定方法については MO/HD ユニットのマニュアルをご参照ください。)MO/HDユニットにターミネータが内蔵されていない場合は、外付けのターミネータを接続して下さい。

#### | ご注意

- ・ここで、間違ったIDナンバーを使用すると本製品は認識されません。ID ナンバーは必ず「0」に設定してください。
- ・USB ディスクモードで使用できる SCSI 機器は、ハードディスク、MO に限定されます。他の機種をご使用の場合(たとえばCD-R/RW等)は、
   本製品をSCSI エミュレーションモードで使用しなくてはなりません。
   「2.2.2.2 SCSI エミュレーションモードでの接続」へお進みください。

第3章 USBディスクモードでの接続と使用について

3 USB-タ()

USB-SCSI変換ケーブルのSCSIコネク タ(大きい方)をSCSI機器のSCSIコ ネクタに接続します。軽く引いて抜け ないことを確認してください。

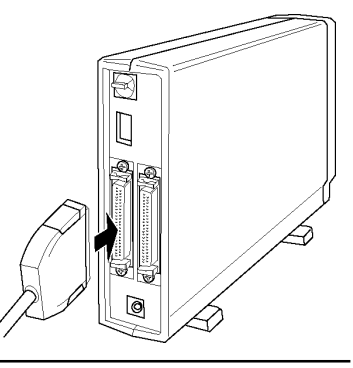

参考 参考

イラストはターミネータ内蔵のSCSI機器の場合です。ターミネータを内蔵していないSCSI機器の場合は、外付けターミネータを接続してください。

SCSI 機器の電源コード(もしくは AC アダプタ)を AC100V のコンセン トに接続し、電源を ON にします。

SCSI機器の電源表示ランプが点灯することを確認してください。(アクセス表示ランプが一時的に点灯した場合は、消灯するまで待ってください。)

5 USB -SCSI 変換ケーブルの USB コネクタを、Macintosh 本体の USB ポートに接続してください。このコネクタは正しい方向でしか接続できません。

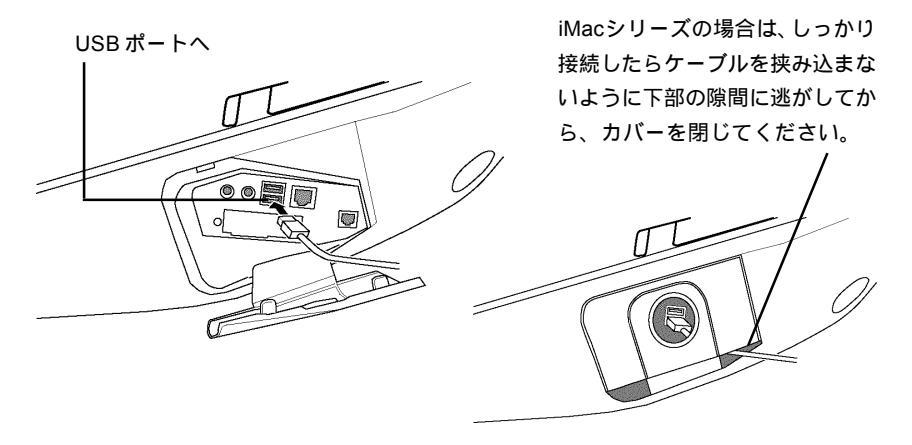

6

以上で接続は終了です。全体の接続図は以下のようになります。

- MOユニットを接続した場合、Macintoshのシステムが起動していれば、この状態で接続したMOユニットを使用することができます。フォーマットされたMOメディアをMOユニットにセットすると、デスクトップ上にMOメディアのアイコンが表示されます。MOメディアのフォーマット手順は3.2.2節で説明します。
- ・HD ユニットを接続した場合、未フォーマットの HD ユニットを 使用するにはフォーマットを行わなければなりません。フォー マット手順は3.2.3節で説明します。

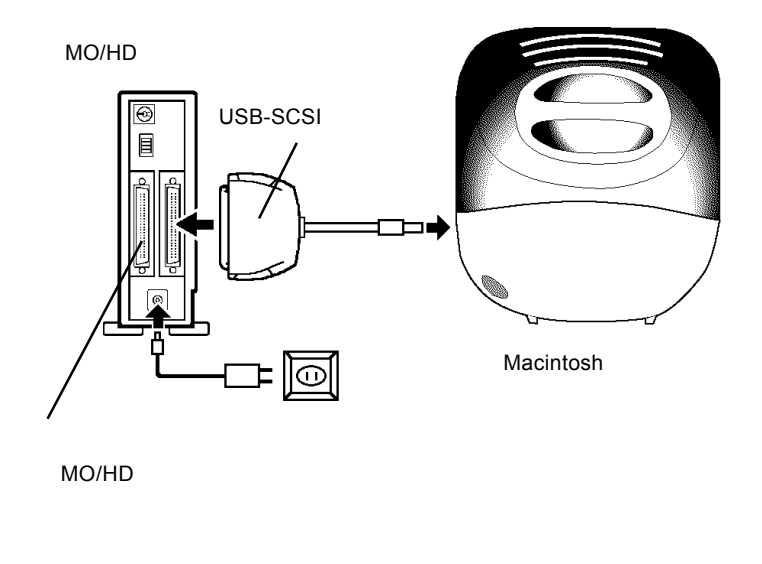

## 3.2 フォーマットについて

## 3.2.1 フォーマッタソフトのインストール

USBディスクモードで使用する場合、MO/HDユニットのフォーマット は、専用フォーマッタ「USB Disk Formatter」で行います。フォーマット の前に、以下の手順で「USB Disk Formatter」をインストールしておいて 下さい。

Macintoshのシステムを起動して、本製品付属の「LogitecWare」CD-ROM をCD-ROM ドライブにセットしてください。

下のウィンドウが開いたら、「Index.htm」のアイコンをダブルクリックして開いてください。

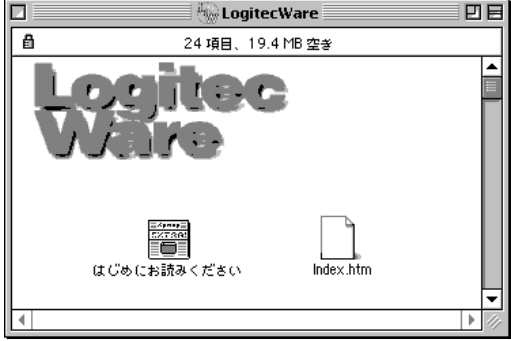

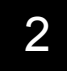

右下のようなウィンドウがブラウザで表示されます。ここで、左のメ ニューから「ドライバ」をクリックして下さい。

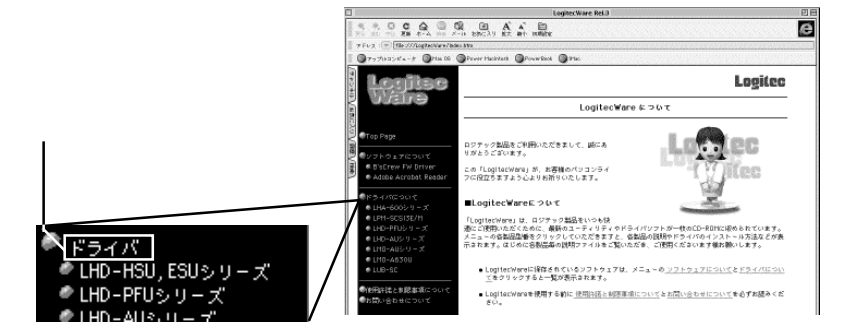

- <u>3.2 フォーマットについて</u> <u>3.2.1 フォーマッタソフトのインストール</u>
  - 3

メニューの右側に収録されたドライバの一覧が表示されます。これをスク ロールして、「USB-SCSI 変換ケーブル」の項目を探し、項目内の「LUB-SC2、LUB-SC2 ドライバ、USB Disk Formatter」表示されている行の「USB Disk Formatter」と書かれた部分をクリックして下さい。

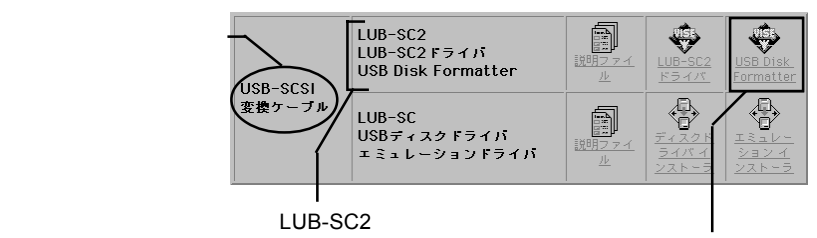

3.このアイコンをクリック

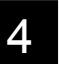

使用許諾等が表示されます。

| 内容を確認して同意<br>する場合は「続ける」 | <ul> <li>(使用許諾と制限事項について</li> <li>(1) お客様は、「Logitecklare] ディスクに保存されたソフトウェア(以下、<br/>ホソフトウェアと略記) をその他の著作物と同様に扱っていただく必要が<br/>あります。</li> <li>(2) ロジテック株式会社は、ホソフトウェアをロジテック株式会社から提供されるハードウェアにおいて使用できる使用権を、お客様に許諾します。</li> <li>(3) ホソフトウェアでは様、デザインおどぶ取得のすっ、</li> <li>(3) ホンリトウェアの仕様、デザインおどが取得のアマイルの内容については、<br/>製品改良などのために予告なく変更する場合があります。</li> <li>(4) お客様は、ホンフトウェアを目していかなる(保証も行ないません。ホンフトウェアで周してで発生する問題は、お客様の責任および費用<br/>自担によって処理されるふのとします。</li> <li>(5) ロジテック株式会社は、ホンアトウェアを引起していかなる(保証も行ないません。ホンフトウェアに関して発生する問題は、お客様の責任および費用<br/>自担によって処理されるふのとします。</li> <li>(6) ロジテック株式会社は、ホンフトウェアに見てがたびき用<br/>(5) ロジテック株式会社は、ホンフトウェアに気を構め責任のためで、<br/>などのこれのであったものの保証をしないものとします。)</li> <li>(7) いかなる第5小的にも一切の保証をしないものとします。</li> <li>(7) いかなる指告について、たとえかかる指告が生じる可能性があることと、</li> </ul> |
|-------------------------|----------------------------------------------------------------------------------------------------|
| をクリック ―――               | 印刷 新規保存 読せる                                                                                                    |

付属のフォーマッタをインストールするフォルダを選択するウィンドウが 表示されます。

|                                        | USB Disk Formatterインストーラ 日                                                                                                    |
|----------------------------------------|----------------------------------------------------------------------------------------------------|
| 特に支障がない場合<br>はそのまま、「インス<br>トール」をクリック ― | USB Disk Formatterインストーラ 目<br>お読みください<br>USBディスクフォーマッタインストーラ Ver1.00<br>インストールを開始する前に、本想品の説明ファイルをお読みください。<br>ご注意:<br>・「5CSIエミュレーションモード」では使用できません。<br>・Mac OS Xでは使用できません。<br>インストールをクリックするとインストールが開始されます。<br>インストールする場所<br>Mac OS 9.1 ▼<br>終了 |
|                                        | Mac 05 9.1 ▼<br>ディスク北部 ディスク切替<br>ディスク上: "Hac 05 9.1"                                                                                                    |

3
続ける

終了

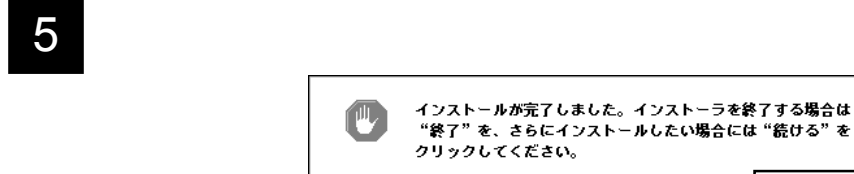

「終了」をクリック-

以上でフォーマッタソフトウェアのインストールは完了です。

## 3.2.2 MOメディアのフォーマット

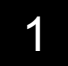

MOユニットを接続した状態で、フォーマッタソフトウェアのインストー ル時に作成された「USB Disk Formatter」フォルダを開き、「Logitec USB Disk Formatter」アイコンをダブルクリックしてください。

| 🖸 👘 🖏 USB Disk Formatter   |          | ٤E   |
|----------------------------|----------|------|
| 1 項目、1.96 GB 空き            |          |      |
|                            |          |      |
| Logitec USB Disk Formatter |          |      |
|                            |          |      |
|                            |          |      |
|                            |          |      |
|                            |          |      |
|                            |          |      |
|                            |          | -    |
|                            | <u> </u> | • 11 |

<u>3.2 フォーマットについて</u> <u>3.2.2 MOメディアのフォーマット</u>

2 フォーマッタが起動して以下のウィンドウが開きます。ここでMOメディ アをセットして下さい。

| 🗌 📃 Logitec USB Disk Formatter 📃 🖻 |
|------------------------------------|
| _ ディスク: FUJITSU MCxxxxxUA   ◆      |
|                                    |
| フォーマット: -                          |
| 名前: -                              |
| ドライブにディスクを挿入すると、上記の情報が更新されます。      |
|                                    |
|                                    |
|                                    |
| <u></u>                            |

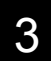

セットされた MO メディアに関する情報が表示されます。

| 0                                                                     | Logitec USB Disk Formatter                                                                                                    |  |
|-----------------------------------------------------------------------|----------------------------------------------------------------------------------------------------|--|
| フォーマットされていない〜<br>MO メディアをセットした<br>場合は、「フォーマット」の<br>欄に「不明」と表示されま<br>す。 | <ul> <li>ディスク: FUJITSU MCxxxxxUA ◆</li> <li>ディスク容量: xxxxx MB</li> <li>フォーマット: 不明</li> <li>名前: -</li> <li>このディスクを初期化するためには、"ディスクの初期化…"ボタンを押してください。</li> <li>マウント 取り出し ディスクの初期化…</li> </ul> |  |
| 内容を確認し                                                                | ったら、「ディスクの ―――                                                                                                    |  |
| 初期化」ボタ                                                                | 7ンをクリックしてく                                                                                                    |  |
| ださい。                                                                  |                                                                                                    |  |

参考 

- 「マウント」ボタンは、何かの原因でマウントされなかった MO メディア を強制的にマウントするものですが、フォーマット時には使用しません。
- ・「取り出し」ボタンは、本製品にセットされた MO メディアを取り出すた めのものです。間違ったMOメディアをセットした場合などに使用してく ださい。

3

下のウィンドウが表示されます。必要に応じて設定等を行ってください。

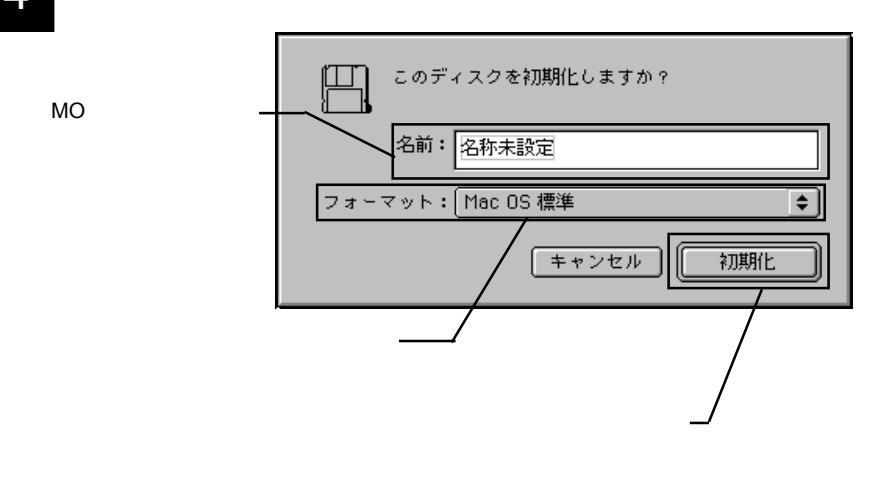

Point ポイント

「フォーマット」形式には、「Mac OS 標準」と「Mac OS 拡張」がありま す。データ交換などを目的とする場合は「Mac OS 標準」を、それ以外の 場合は「Mac OS 拡張」をお勧めします。

Mac OS 標準

従来のMacintoshシリーズでサポートされていた形式です。汎用性はあり ますが、1.3GBなどの大容量のMOメディアで選択すると、保管効率が悪 くなります。

#### Mac OS 拡張

Mac OS 8.1 からサポートされた形式です。大容量の MO メディアを効率 よく使用することができます。ただし、この形式でフォーマットすると、 Mac OS8.0 以前のシステムではアクセスできなくなります。 3.2 フォーマットについて 3.2.2 MOメディアのフォーマット

確認のメッセージが表示されます。

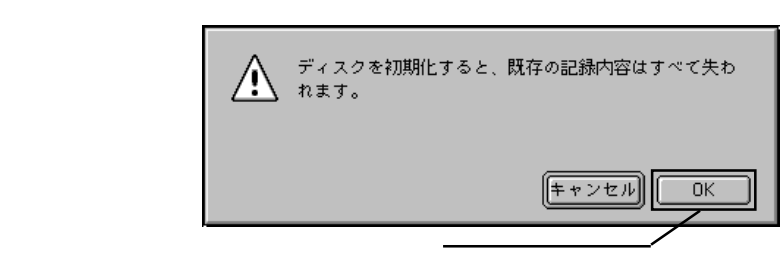

OK ボタンをクリックしてください。

フォーマットが実行されます。通常の場合、フォーマットは数秒で終了 し、右のウィンドウに戻ります。

フォーマット形式が選択 したものになっているこ とを確認してください。

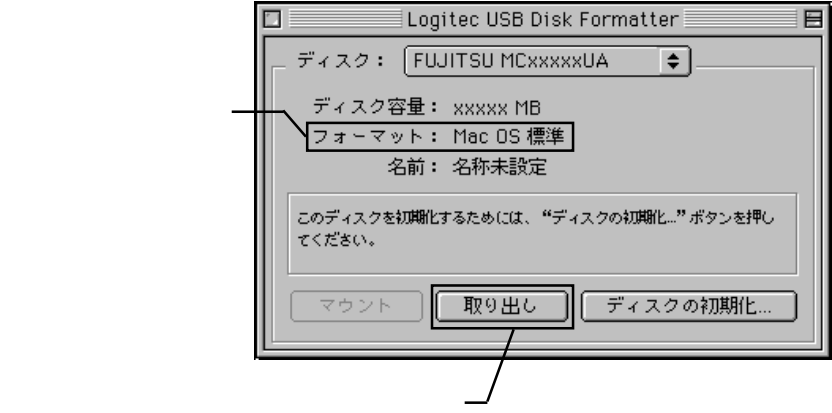

クして、MOメディアを取り出してください。

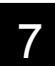

以上でMOメディアのフォーマットは終了です。 メニューバーの「ファイ ル」メニューから「終了」を選択して、フォーマッタを終了してください。

#### 参考 $\square$

一度上記の手順でフォーマットを行ったMOメディアを再フォーマットす る場合は、「特別」メニューの「ディスクの初期化」を使用することも可 能です。

5

6

### 3.2.3 HD ユニットのフォーマット手順

USB-SCSI 変換ケーブルで HD ユニットを Macintosh 本体に接続してくだ さい。(フォーマットされていないハードディスクを接続した場合は、接 続が完了しても認識されません。)

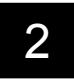

フォーマッタソフトウェアのインストール時に作成された「USB Disk Formatter」フォルダを開き、「Logitec USB Disk Formatter」アイコンをダブ ルクリックしてください。

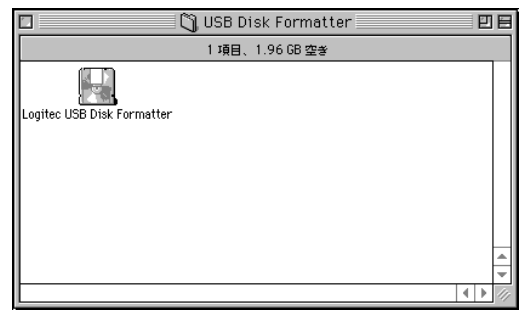

3

フォーマッタが起動して、以下のウィンドウが開きます。ここで「フォー マット」が「不明」になっているのは、未フォーマットのHDユニットが 接続されているためです。もし、この欄が「不明」以外のフォーマット形 式になっている場合は、そのHDユニットはフォーマット済みです。再 フォーマットしても良いことを確認してください。問題なければ「ディス クの初期化」と書かれたボタンをクリックして下さい。

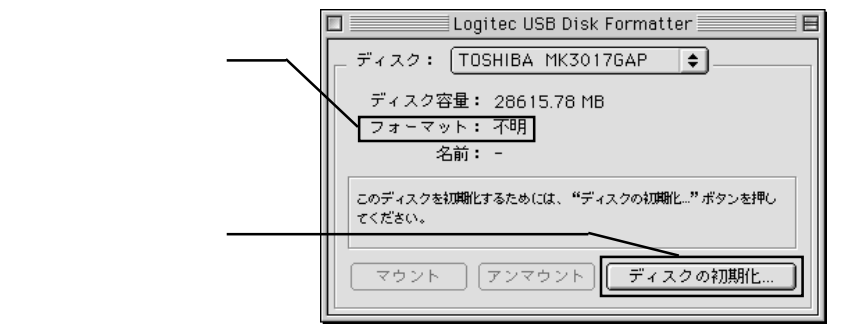

- 3.2 フォーマットについて
  - <u>3.2.3</u> HD ユニットのフォーマット手順

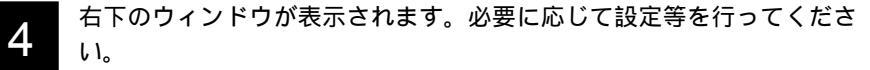

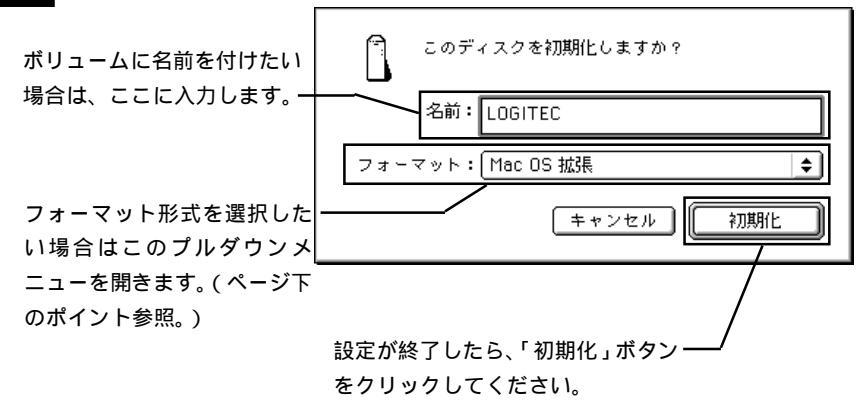

● ご注意

「Mac OS標準」、「Mac OS拡張」のどちらを選択した場合でも、USBディ スクモードで使用するハードディスクを複数のパーティションに分割する ことはできません。

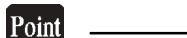

- ・フォーマット形式は「Mac OS 拡張」を推奨します。「Mac OS 標準」は 旧バージョンのMac OSと互換性を持ったフォーマット形式ですが、大 容量ハードディスクのフォーマットには適していません。
- ・再フォーマットを行う場合は、メニューバーの「特別」-「ディスクの 初期化」を クリックしてください。

5

確認のメッセージが表示されます。フォーマットしても良いことを確認 したら、「OK」ボタンをクリックしてください。

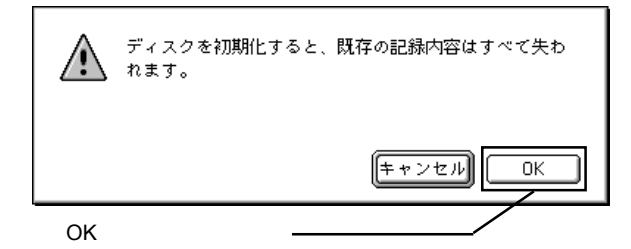

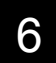

フォーマットが実行されます。通常の場合、フォーマットは数秒で終了 し、下のウィンドウに戻ります。

|               | 🔲 📃 Logitec USB Disk Formatter 📃 🗏           |
|---------------|----------------------------------------------|
| フォーマット形式が選択した | ディスク: TOSHIBA MK3017GAP 🔶                    |
| ものになっていることを確認 | ディスク容量: 28615.78 MB                          |
| してください。————   | フォーマット: Mac OS 拡張                            |
|               | 名前:                                          |
|               | このディスクを初期化するためには、"ディスクの初期化…"ボタンを押し<br>てください。 |
|               | マウント (アンマウント) <b>ディスクの初期化</b>                |

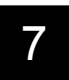

以上でHDユニットのフォーマットは終了です。メニューバーの「ファイル」メニューからフォーマッタを終了して下さい。

### 3.3 取り外しなどに関して

### システムを終了していない状態で

### USB-SCSI 変換ケーブルを取り外すには

USBディスクモードではホットプラグオフがサポートされていますの で、システムを終了していない状態(Macintosh本体の電源がONの状態) でUSB-SCSI変換ケーブルを取り外すことも可能です。ただし、これを行 う場合は以下の手順を踏んでください。

デスクトップ上に MO/HD のアイコンがマウントされている場合は これをアンマウントしてください。アンマウントは以下のどれかの 方法で行います。

- ・MO/HDのアイコンをごみ箱のアイコンに重ねる。
- ・MO/HDのアイコンを1回クリックして選択状態にし、「特別」メ ニューの「取り出し」を選択する。
- ・MO/HD のアイコンを1回クリックして選択状態にし、「アップ ルキー+E」を入力する。

MOユニットの場合、いずれの方法でアンマウントしても、MOメディ アがイジェクトされますので、取り出しておいてください。

デスクトップ上にMO/HDのアイコンがなくなったら、USB-SCSI変 換ケーブルのUSBコネクタを外してください。

MO/HD ユニットの電源を OFF にしてください。

#### ご注意

HD/MOユニットにアクセス中には絶対にUSB-SCSI変換ケーブルを取り 外さないで下さい。

### USB-SCSI 変換ケーブルを

## 接続した状態でシステムを終了するには

USB-SCSI 変換ケーブルを Macintosh 本体に接続した状態でシステムを 終了する場合は、特にUSB-SCSI 変換ケーブルを意識する必要はありませ ん。Mac OS 標準の手順でシステムを終了し、Macintosh本体の電源がOFF になったら、MO/HD ユニットの電源も OFF にしてください。

すべての機器の電源がOFFになったら、必要に応じてUSB-SCSI変換 ケーブルを取り外してください。

## 第4章 SCSIエミュレーションモード での接続と使用について

本章では、本製品をSCSIエミュレーションモードで接続・使用する方 法について説明します。

## 4.1 接続の手順

本製品をSCSIエミュレーションモードで使用する場合、以下の手順で SCSI機器、USB-SCSI変換ケーブル、パソコン本体を接続してください。 接続の順番を間違えると、SCSI機器が認識されない場合がありますので ご注意ください。

はじめにSCSI機器の準備をします。以下の点に注意して接続を行って下 さい。(SCSIエミュレーションモードでは、SCSI機器を最大6台まで接 続することができます。)

- ・複数の SCSI 機器を接続する場合は、SCSI 機器の ID ナンバーを「1」~「6」の範囲で重複しないように設定してください。
   (SCSI エミュレーションモードで使用する場合は ID「0」に機器を設定しないで下さい。)
- ・終端(パソコン本体から最も遠い位置)に接続するSCSI機器は、 内蔵ターミネータを「有効」に設定するか、外付けのターミネー タを接続してください。 終端以外の位置に接続するSCSI機器は、すべてターミネータを 「無効」にしてください。

・複数のSCSI機器を接続する場合、SCSI機器同士を接続するSCSI ケーブルは、SCSI機器に付属のものをご使用ください。もし SCSIケーブルが添付されていない場合は、接続するSCSIコネク タの形状にあわせて別途ご用意ください。 ケーブル長の合計とSCSI機器の接続台数は次ページの表に従い ますが、ケーブル長はなるべく短くなるようにした方が動作が 安定します。(ケーブル長にはUSB-SCSI変換ケーブルの長さを

含みません。)

| 接続台数    | ケーブル長の合計 |
|---------|----------|
| 3台以下    | 2m 以下    |
| 4台 ~ 6台 | 1.5m 以下  |

ケーブル長の合計と SCSI 機器の接続台数。

ケーブル長はなるべく短くなるようにした方が動作が安定します。 ケーブル長にはUSB-SCSI変換ケーブルの長さを含みません。

### ● ご注意

- ・接続台数が多い方が条件が厳しくなるため、ケーブル長の合計は短く制限されます。
- ・ここで、間違ったIDナンバーを使用すると本製品は認識されません。ID
   ナンバーは必ず「1」~「6」に設定してください。
- ・現在 Macintosh シリーズでは USB 2.0 はサポートされていないため、本 製品の最大転送速度は USB 1.1の Full-Speed までとなります。このた め、高速でのデータ転送が必要な機器(例えば DVD-R/RW等)によっ ては使用できないものもあります。

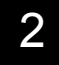

SCSI機器の設定が終わった ら、接続する SCSI機器同士 を SCSI ケーブルですべて接 続しておいてください。軽く 引いて抜けないことを確認 してください。

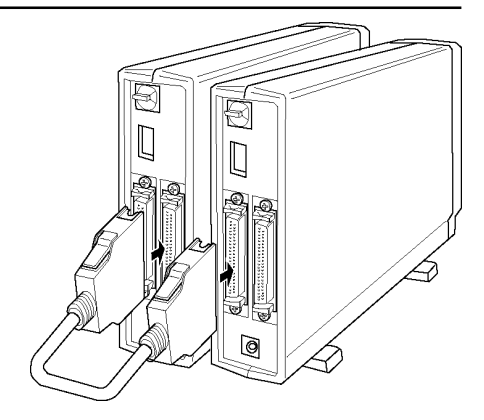

ご注意

イラストはターミネータ内蔵のSCSI機器の場合です。ターミネータを内蔵していないSCSI機器の場合は、外付けターミネータを接続してください。

#### ● ○ ご注意

オートターミネーション機能を持つSCSI機器の場合は、必ずSCSI INコ ネクタが USB-SCSI 変換ケーブルに近い方、SCSI OUT コネクタが終端 に近い方になるように接続してください。逆にすると、内蔵ターミネータ が正常に制御されません。

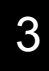

USB-SCSI変換ケーブルの SCSI コネクタ(大きい方)を SCSI機器(ター ミネータを「有効」にしていない方)の SCSI コネクタに接続します。軽 く引いて抜けないことを確認してください。

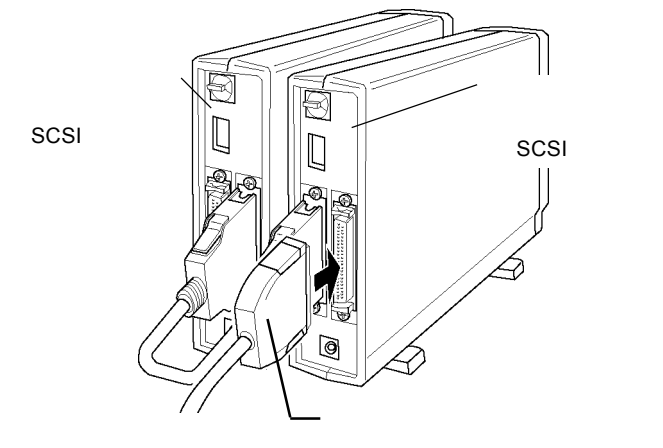

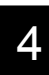

Macitosh 本体の電源が OFF になっていることを確認して、USB -SCSI 変換ケーブルの USB コネクタを、Macintosh 本体の USB ポートに接続して ください。このコネクタは正しい方向でしか接続できません。

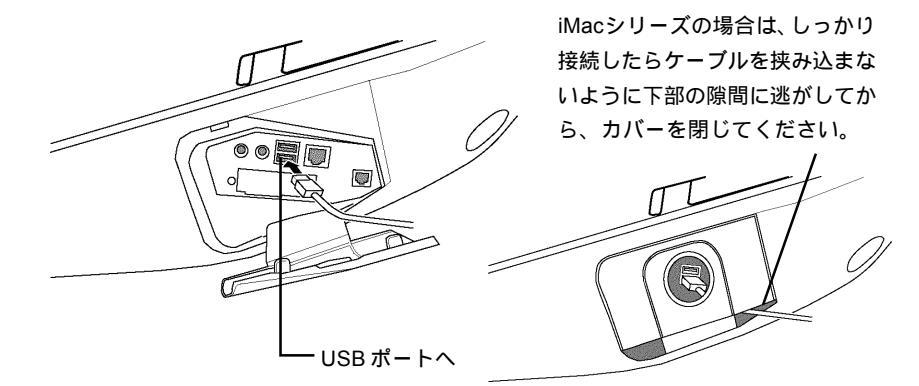

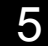

以上で接続は完了しました。下の図と比べて間違いがないか確認して下さ い。

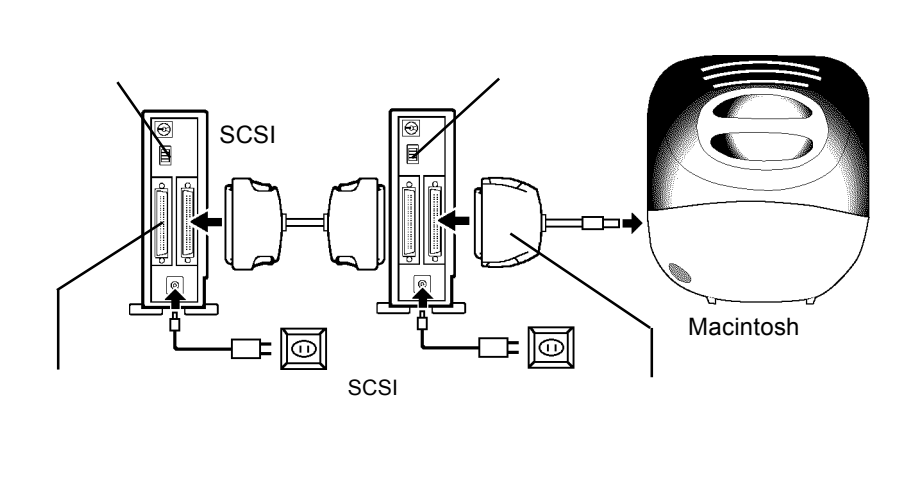

間違いがないことを確認したら、SCSI機器 Macintosh本体の順に電源をONにしてシステムを起動して下さい。

#### ご注意

SCSIエミュレーションモードはホットプラグに対応していませので、本 製品と本製品に接続されたSCSI機器の取り付け・取り外しは必ずシステ ムが起動していない状態で行って下さい。

## 4.2 接続後の作業

4.2.1 SCSI機器をデスクトップ上に表示させるには...

接続作業が終了しても、接続された SCSI機器はデスクトップ上にマウントされません。SCSIエミュレーションモードでは、SCSI機器は従来通りSCSI機器に付属しているソフトウェアを使用してマウントさせなければなりません。

ご使用のSCSI機器付属のソフトウェアをインストールしてマウントしてください。

(通常はフォーマッタソフトウェアや CD-R/RW のライティングソフト ウェアにドライバが付属していますが、詳しくはご使用の SCSI 機器のマ ニュアルをご参照下さい。)

### 4.2.2 取り外しについて

本製品の取り外しは、必ずシステムが起動していない状態で行って下さい。SCSIエミュレーションモードではアンマウントはできませんのでご 注意下さい。

## 4.2.3 SCSI 機器別の作業

SCSIエミュレーションモードでは、接続された SCSI機器は従来通り、 通常のSCSI機器として認識されますので、MO/HDのフォーマットやCD-R/RWの書き込みなどは、SCSI機器付属のソフトウェアを使用して行っ て下さい。

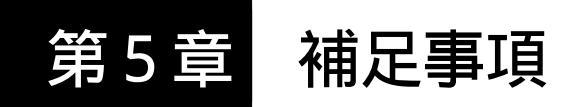

## 5.1 トラブルシューティング

USB-SCSI変換ケーブルで接続した

SCSI機器が認識されない。

SCSI機器の電源がONになっていることを確認してください。

電源は正しい順番で入れましたか? SCSI エミュレーション モードで使用する場合は、SCSI機器 Macintosh本体の順番 で電源を入れなくてはいけません。

ケーブル(USB-SCSI変換ケーブル、SCSIケーブル)の接続 に、接触不良などがないかどうかを確認してください。

ターミネータは正しく設定 / 接続されていますか?

ご使用のフォーマッタソフトのマウント機能を使って試みて 下さい。

USB ディスクモードで MO/HD ユニット以外の SCSI 機器を 接続していませんか? USB ディスクモードでは、MO/HDの 他は認識されません。SCSI エミュレーションモードで再度 試してみて下さい。

SCSIエミュレーションモードで、ご使用のSCSI機器がMO/ HDの一台の場合はUSBディスクモードで使用してみて下さい。

IDナンバーは重複していませんか? 併用しているSCSI機 器間でIDナンバーを確認してください。また、本製品はID ナンバー「7」を使用しています。SCSI機器のIDナンバー は、以下のように設定して下さい。 USBディスクモードで使用している場合、「0」に設定。

SCSIエミュレーションモードで使用している場合は「1」~ 「6」の範囲で重複しないように設定。 USB-SCSI変換ケーブルで接続した

SCSI機器が認識されない。(続き)

複数のSCSI機器を接続している場合、認識されないSCSI機器だけを接続して試してみてください。これで正常に認識される場合、SCSIケーブルのケーブル長が長すぎるなどの原因が考えられます。また、これでも正常に認識されない場合は、そのSCSI機器自体の故障が考えられます。

ときどきエラーが発生するなど、

SCSI機器の動作が安定しない。

ターミネータは正しく設定 / 接続されていますか? 複数のSCSI機器を接続している場合、SCSIケーブル(SCSI 機器同士を接続するケーブル)のケーブル長は長すぎませ んか? また、インピーダンスの低いケーブルを使用して いませんか? 可能であればSCSIケーブルを交換して試し てみてください。

複数のSCSI機器を接続している場合、接続の順番を変更し てみると安定する場合もあります。

CD-R/RWユニットで書き込みエラーが頻発する。

Macitoshでは、現在 USB 1.1 の Full-Speed (12Mbps)まで しかサポートされていないため、CD-R/RWユニット自体が 4 倍速以上の書き込みに対応していても、USB-SCSI 変換 ケーブルを使用した接続では書き込み速度を4 倍速以下で 使用して下さい。

書き込み時にCD-R/RWユニット以外をUSB-SCSI変換ケー ブルに接続し、それをアクセスしようとしていませんか? 特にイメージファイル保存用のハードディスクをUSB-SCSI 変換ケーブルに接続してはいけません。

USB-SCSI変換ケーブルをUSBハブ経由で接続している場合は、USB-SCSI変換ケーブルをパソコン本体のUSBコネクタに直結して試してみてください。

SCSIエミュレーションモードで、複数の SCSI 機器をデイ ジーチェーンで接続している場合、本製品に CD-R/RW ユ ニットだけを接続して試してみて下さい。 ロジテック製のハードディスクが BHA 社の「B'sCrew Lite」 を使用してもマウントされない

「B'sCrew Lite」の設定を以下のように変更する必要があり ます。

 「B'sCrew Lite」を起動し、本製品に接続されたハードディ スクドライブを選択して、左側にあるチェックボックス を有効に設定して下さい。

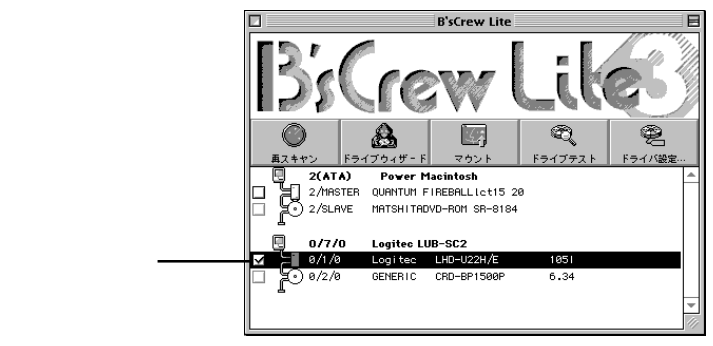

このチェックボックスを有効に設定するためには、次のように初期設定を変更する必要があります。

「B'sCrew Lite」の「編集」メニューから、「初期設定を選択」 して、表示される「初期設定」ウィンドウ内の、「起動時設定(リ ムーバブルディスク)」の項目で、「全てのデバイスをスキャン してリムーバプルディスクドライブを探す(個別のチェック ボックスは無効)」のチェックボックスを外して、「OK」ボタン をクリックして下さい。

その他

SCSI機器のマニュアルには、その機種に特有のトラブル シューティングが掲載されている場合もありますので、そ ちらもご参照ください。

弊社ではインターネット上にホームページを開設していま す。ホームページにはソフトウェアのダウンロードコー ナーや、各種製品に関するQ&Aコーナーがあります。また、 「サポート情報」では「お問い合わせ用紙」や「修理依頼書」 などが、PDF形式でダウンロード可能になっていますので ご活用ください。

ホームページアドレス:http://www.logitec.co.jp/

## 5.2 Mac OS X での使用について

接続について

本製品を Mac OS X でご使用の場合は、接続先の SCSI 機器の電 源を入れ、本製品を Macintosh 本体に接続すると、Mac OS X 標準 ドライバが自動的にインストールされます。OS からは、USB ディ スクとして認識されるので、ホットプラグが可能です。Macintosh 本体の電源が ON のまま本製品を接続しても構いません。ただし、 以下の点に注意して下さい。

Point 接続の際は <u>SCSI 機器の ID ナンバーを必ず「0」に設定して下</u> さい。これ以外の番号を設定すると本製品は認識されません。

Mac OS X では、USB ディスクモードとして動作するため、接 続できる SCSI機器は1台のみに制限されます。また、SCSIエミュ レーションモードは使用できません。

接続可能機種について

本製品を使用して Mac OS X で使用することができる SCSI 機器 は、ハードディスク、MO のみになります。

## フォーマットについて

本製品を使用して接続されたハードディスク、MOメディアの フォーマットは、Mac OS X 標準の Disk Utility からってください。

取り外しについて

取り外しに関しては通常のUSBディスクモードでの取り外し手 順と同じですので、第3章「3.3 取り外しなどに関して」を ご参照下さい。

# ハードウェア仕様

| 機種名             |      |              | LUB - SC2                                     |
|-----------------|------|--------------|-----------------------------------------------|
| インターフェーフ        | USB  | USB 2.0/ 1.1 |                                               |
| 129-21-2        |      | SCSI         | Ultra SCSI *1                                 |
| コネクタ形状          |      | USB          | USB シリーズ A                                    |
|                 |      | SCSI         | D - sub ハーフピッチ 50 ピン                          |
| 最大データ転送速度<br>*2 |      | USB 2.0      | 480Mbps                                       |
|                 |      | USB 1.1      | 12Mbps                                        |
| SCSI機器の最大接続台数   |      | 立法ム教         | USB ディスクモード :1台                               |
|                 |      | 호心 며 호X      | SCSI エミュレーションモード : 6 台                        |
| 入力電圧 *3         |      | *3           | DC + 5V                                       |
| 消費電流 (最大)       |      | 大)           | 560mA: SCSIターミネーターパワー 480mA<br>USB バスパワー 80mA |
| 環境条件<br>*4      | 动作时  | 温度           | 10 ~ 3 5                                      |
|                 | 到一日可 | 相対湿度         | 20% ~ 80%                                     |
|                 | 促答時  | 温度           | - 10 ~ 50                                     |
|                 | 医马克  | 相対湿度         | 20% ~ 90%                                     |
| ケーブル長           |      |              | 1メートル                                         |
| 重量              |      |              | 約100 g                                        |

- \*1 3 台接続時は Fast SCSI、4 台以上は非同期転送
- \*2 理論値
- \*3 SCSI ターミネータパワーと USB バスパワー より供給
- \*4 ただし結露なきこと

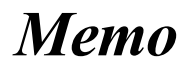

# Memo

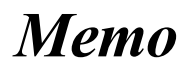

# Мето

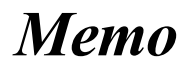

# Memo

製品には、保証書が添付されています。

保証書は販売店で所定事項を記入してお渡ししています。記載内容をご確認の上、 大切に保管してください。

保証期間は保証書に記載されています。お買い上げ日より有効です。

#### サービスを依頼される場合

修理品については、弊社修理受付窓口 にお送りいただくかお求めいただいた販売 店へご相談ください。

故障かどうか判断がつかない場合は、事前に弊社テクニカルサポートにお問い合わせください。

保証期間中の修理につきましては、保証規定に従い修理いたします。

保証期間終了後の修理につきましては、お客様のご要望により有料にて修理させ ていただきます。ただし、製品終息後の経過期間によっては、部品等の問題から 修理できない場合がありますので、あらかじめご了承ください。

なお、補修用性能部品(製品の機能を維持するための部品)の最低保有期間は、製品終息後5年間です。(修理に代わって同等品と交換させていただく事があります)

## オンラインユーザー登録について

弊社Webサイトより、ユーザー登録いただくことをお薦めします。

L-site http://www.logitec.co.jp/

登録いただいたお客様を対象に、ご希望に応じて弊社発行のメールマガジン、弊社オンライン ショップからの会員限定サービスをご案内させていただきます。また、登録いただいた製品に関連 する重要な発表があった場合、ご連絡させていただくことがあります。

#### 個人情報の取り扱いについて

ユーザー登録・修理依頼・製品に関するお問い合わせなどでご提供いただいたお客様の個人情報は、修 理品やアフターサポートに関するお問い合わせ、製品およびサービスの品質向上・アンケート調査等、 これらの目的の為に関連会社または業務提携先に提供する場合、司法機関・行政機関から法的義務を 伴う開示請求を受けた場合を除き、お客様の同意なく第三者への開示はいたしません。お客様の個人 情報は最新の注意を払って管理いたしますのでご安心ください。 製品に対する技術的な質問や、取扱説明書に対するお問い合わせ

次の ~ の内容をご確認の上、弊社「テクニカルサポート」までお問い合わせください。 FAX にてお問い合わせの場合は、お客様のご連絡先を必ずご記入ください。

現在の状態(できるだけ詳しく) 製品の名称/シリアル番号

弊社テクニカルサポート連絡先(ナビダイヤル) TEL. 0570-022-022 FAX. 0570-033-034 受付時間 : 9:00 ~ 12:00、13:00 ~ 18:00 月曜日~金曜日(祝祭日、夏期、年末年始特定休業日を除く)

携帯電話 (FAX) PHS (TEL、FAX共) IP 電話 (TEL、FAX共) はご利用になれません。

弊社へ修理品を発送される場合の送付先・注意事項

郵送または宅配便にて修理依頼される場合、以下の点をご確認の上、弊社修理受付窓口ま で製品をご送付ください。

- ・ 送料および、梱包費用は保証期間の有無を問わずお客様のご負担になります。
- ・ 保証期間中の場合は、保証書を商品に添付してください。
- ・ 必ず、「お客様のご連絡先(ご住所/電話番号)」「故障の状態」を書面にて添付してください。
- 保証期間経過後の修理については、お見積もりの必要の有無、または修理限度額および連絡先を明示のうえ、製品に添付してください。
- ご送付の際は、緩衝材に包んでダンボール箱(本製品の梱包箱、梱包材を推奨します)等に入れ て、お送りください。

弊社修理受付窓口(修理品送付先)

〒 396-0192 長野県伊那市美すず六道原 8268 ロジテック株式会社 伊那サービスセンター(3番受入窓口) TEL:0265-74-1423 FAX:0265-74-1403 受付時間:祝祭日を除く月~金曜日 9:00 ~ 12:00、13:00 ~ 17:00

上記電話番号では、修理依頼品や各種サービス()等に関するお問い合わせ以外は承ってお りません。製品に関する技術的なお問い合わせや修理が必要がどうかについてのお問い合わせ は、弊社テクニカルサポートにお願いいたします。 データ消去サービスやオンサイト保守サービス、ピックアップサービス等の各種サービスを指 します。これらのサービスは対象製品が限定されています。また、有償の場合や対象期間内無 償の場合など、内容は異なります。詳しくは弊社Webサイトをご参照ください。 弊社Webサイトでは、修理に関するご説明やお願いを掲載しています。修理依頼書のダウン ロードも可能です。

お送りいただいた控えがお手元に残る方法でお送りいただきますよう、お願いいたします。

Logitec USB 2.0 - SCSI 変換ケーブル・ユーザーズマニュアル

2005年 12月改訂 LUB-SC2 V02

製造元:ロジテック株式会社

LUB-SC2 V02

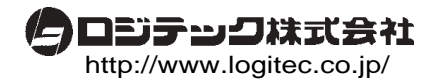